子ども・子育て支援情報公表システム操作説明書

第1.6版

# 子ども・子育て支援情報公表システム

# 操作説明書(認可・施設向け)

2025年4月

独立行政法人福祉医療機構

## 改訂履歴

| 版   | 改訂日        | 改訂箇所                | 改訂内容                            |
|-----|------------|---------------------|---------------------------------|
| 1.0 | 2020/5/29  | 初版発行                | _                               |
| 1.1 | 2020/6/30  | 目次 連絡版 URL の修正      | 施設用連絡版 URL に修正                  |
|     |            | 3.1 施設詳細情報を照会・編集する  | 添付ファイルについての説明を追加                |
|     |            | 6.2 システムから送信されるメール例 | 施設向けメールの施設用連絡版 URL の修正          |
| 1.2 | 2020/10/16 | 6.2.9 公表承認通知        | 公表サイト「ここ de サーチ」の URL の追加       |
| 1.3 | 2022/4/28  | 1.4 操作の流れ           | 公表後の施設詳細情報の修正方法・フローを追記          |
|     |            | 1.5 システム操作の条件       | Internet Explorer 11 に関する注釈を追記  |
|     |            | 3.1 施設詳細情報を照会・編集する  | 添付できるファイル名を修正                   |
|     |            | 4 施設情報の申請           | 公表後の施設詳細情報の修正方法について追記           |
|     |            | 4.1.2 施設詳細情報から申請を行う | 確認者へ申請した後に施設詳細情報の更新が必要な場合       |
|     |            |                     | の対応方法を追記                        |
| 1.4 | 2023/2/15  | 1.5 システム操作の条件       | 【本システムの動作条件】                    |
|     |            |                     | OS:Windows8.1をWindows11へ更新。     |
|     |            |                     | Web ブラウザ : Google Chrome を追加。   |
|     |            |                     | (なお、インターネットエクスプローラーについてはメーカーサポー |
|     |            |                     | ト終了に伴い条件から除外)                   |
| 1.5 | 2023/5/1   | 3.1 施設詳細情報を照会・編集する  | 入力不可マークの追加、添付ファイルの概要欄の追加        |
|     |            | 4.1 施設情報の申請を行う      | 申請が完了している旨のメッセージ追加              |
| 1.6 | 2025/4/1   | 1.1 システムの目的・概要      | 経営情報等の登録機能の追加について説明を追加          |
|     |            | 1.2 用語集             | 施設詳細情報に経営情報等を含めるように変更           |
|     |            | 1.4 操作の流れ           | 経営情報等を登録する操作を追加                 |
|     |            | 1.6 システム内のマークについて   | 入力省略マークを追加                      |
|     |            | 3.1 施設詳細情報を照会・編集する  | 「施設詳細情報の編集を行う」画面に「経営情報等を入力す     |
|     |            | 3.2Excel ファイルで登録する  | る」タブを追加                         |
|     |            | 3.3 経営情報等を入力する      | 経営情報等の申請についての説明を作成              |
|     |            | 3.1 施設詳細情報を照会・編集する  | 検索条件追加(詳細情報入力状況、経営情報等申請状        |
|     |            | 4.1 施設情報の申請を行う      | 況)                              |
|     |            |                     | 検索結果項目追加(経営情報等入力状況、経営等申請        |
|     |            |                     | 年月日)                            |
|     |            | 6.2.5 確認申請通知        | [幼稚園-新制度園] から「施設型給付を受ける幼稚園」に    |
|     |            |                     | 伴い修正                            |
|     |            |                     | 「幼稚園-私学助成園」から「施設型給付を受けない幼稚      |
|     |            |                     | 園」に名称の変更に伴い修正                   |

# 目次

| 1. システム概要             |
|-----------------------|
| 1.1 システムの目的・概要        |
| 1.2 用語集               |
| 1.3 本システムの利用者         |
| 1.4 操作の流れ             |
| 1.5 システム操作の条件         |
| 1.6 システム内のマークについて     |
| 1.7 ブラウザの〔戻る〕ボタンについて  |
| 2. システムへのログイン         |
| 3. 施設詳細情報の登録12        |
| 3.1 施設詳細情報を照会・編集する 12 |
| 3.2 Excel ファイルで登録する15 |
| 3.3 経営情報等を入力する16      |
| 4. 施設情報の申請            |
| 4.1 施設情報の申請を行う19      |
| 5. その他機能 23           |
| 5.1 パスワード変更           |
| 5.2 パスワードリセット         |
| 5.3 アカウント情報管理26       |
| 5.4 画面操作ヘルプ28         |
| 6. システムによるメール送信       |
| 6.1 メールの件名、差出人、送信契機29 |
| 6.2 システムから送信されるメール例31 |

◆子ども・子育て支援情報公表システム関係連絡板のご案内◆ 本システムに関するお知らせや操作説明書(マニュアル)などの資料を掲載していますので、ぜひご活用ください。 https://www.wam.go.jp/content/wamnet/pcpub/top/kdmsys/jigyo/

# 1. システム概要

## 1.1 システムの目的・概要

この章では、子ども・子育て支援情報公表システム(以下「本システム」という)の目的・概要を説明します。 本システムは、子ども・子育て支援法第58条に基づく特定教育・保育施設の情報公表に係る情報と、子ども・ 子育て支援法改正(平成31年4月12日改正法案閣議決定)に伴う無償化の対象となる認可外保育施設 等の情報の収集及び公表するための業務(以下「本業務」という)を行うためのものです。

また、令和4年12月の公的価格評価検討委員会において、費用の使途について継続的な見える化に向けて 必要な取り組みを順次進めていくとした基本的な考え方が示されたことを受け、本システムに認可施設の経営情報 (施設の状況等に関する事項、人員配置に関する事項、職員給与に関する事項、モデル給与に関する事項、 収支の状況に関する事項、人的資本に関する事項)の登録機能を追加しております。具体的には施設詳細情 報の照会・編集を行う画面に「経営情報等を入力する」という名称で入力画面を追加しています。

### 1.2 **用語集**

本システムで用いる用語の定義を以下に示します。

| No. | 用語     | 定義                                                                                |
|-----|--------|-----------------------------------------------------------------------------------|
| 1   | 施設     | 子ども・子育て支援法第58条に基づく特定教育・保育施設及び子ども・子育て支援法改正(平成31年4月12日改正法案閣議決定)に伴い無償化の対象となる認可外保育施設等 |
| 2   | 事業所    | 施設と同義                                                                             |
| 3   | 事業者    | 施設を運営する法人                                                                         |
| 4   | 事業者情報  | 事業者に係る情報                                                                          |
| 5   | 施設情報   | 施設に係る情報であり、施設基本情報と施設詳細情報から構成される                                                   |
| 6   | 施設基本情報 | 施設の名称、事業所番号、所在地、連絡先等の情報                                                           |
| 7   | 施設詳細情報 | 施設情報のうち、施設基本情報以外の情報及び経営情報等                                                        |

子ども・子育て支援情報公表システム操作説明書

## 1.3 本システムの利用者

本システムの利用者および利用者に応じた本システムの機能は次のとおりです。各利用者には、本システムにアク セスするためのアカウントが用意され、専用のログイン ID による認証が行われます。

- ・都道府県または政令市等(\*):事業者情報及び施設基本情報を本システムへ入力し、施設を登録します。
- ・施設:施設詳細情報を本システムへ入力し、政令市等またはその他市町村へ申請します。
- ・政令市等またはその他市町村:施設が申請した施設情報を確認し、承認します。また、施設に代わって代 理入力をします。
- ・都道府県:政令市等またはその他市町村が承認した施設情報を公表します。
- (\*) 政令市等: 政令指定都市、中核市、都道府県から権限移譲を受けた一般市等

| 利用者                                          | システム操作                 | 利用する機能               | 掲載ページ   |  |
|----------------------------------------------|------------------------|----------------------|---------|--|
|                                              | 毎堆せにおう没な               | 事業者情報を登録する           |         |  |
|                                              | 争未有消報の豆跡               | 事業者情報を照会・変更する        |         |  |
| 初关中国                                         |                        | 施設基本情報を登録する          |         |  |
| 即迫府宗<br>==================================== | 施設基本情報の登録・削            | 施設基本情報を照会・変更する       | 探作动听者   |  |
| ある市等                                         | 除                      | 施設基本情報を削除する          | (日四仲回り) |  |
| 中山中                                          |                        | 施設詳細情報の申請を督促する       | る気法     |  |
|                                              | 施設の休止・停止・廃止            | 施設の休止・停止・廃止          |         |  |
|                                              | アカウント情報管理              | アカウント情報管理            |         |  |
|                                              | なきまた                   | 施設詳細情報を照会・編集する       | 12      |  |
| 按≡几                                          | 心設計和消報の豆琢              | Excel ファイルで登録する      | 15      |  |
| 施設                                           | 施設情報の申請                | 施設情報の申請を行う           | 19      |  |
|                                              | アカウント情報管理              | アカウント情報管理            | 26      |  |
|                                              |                        | 施設情報の承認を行う           |         |  |
| 政令市等                                         | 施設情報の承認・差戻             | 施設情報の差戻しを行う          |         |  |
| または                                          | し・代理入力                 | 施設情報の代理入力を行う         |         |  |
| その他市町村                                       |                        | Excel ファイルで代理入力を行う   |         |  |
|                                              | アカウント情報管理              | アカウント情報管理            | 操作説明書   |  |
|                                              | 教送な国名世が公開を             | 都道府県知事が必要と認める事項を照会する | (自治体向け) |  |
|                                              | 即迫府県和争か必安C<br>認めZ車頂の登得 | 都道府県知事が必要と認める事項を登録する | を参照     |  |
| <b>邦</b> 送应旧                                 | 記のの事項の豆琢               | 都道府県知事が必要と認める事項を確定する |         |  |
| 即但们乐                                         | 塩乳桂却の八主,羊豆!            | 施設情報の公表を行う           |         |  |
|                                              | 旭設開報の公衣・左戻し            | 施設情報の差戻しを行う          |         |  |
|                                              | 非公表項目の設定               | 非公表項目の設定             |         |  |
|                                              |                        | システムへのログイン           | 9       |  |
| 十五                                           | 甘语楼台                   | パスワード変更              | 23      |  |
| 六世                                           | <u> </u>               | パスワードリセット            | 24      |  |
|                                              |                        | 画面操作ヘルプ              | 28      |  |

## 1.4 操作の流れ

ここでは、「1.3 本システムの利用者」で説明した施設情報を公表するための機能について、その操作の流れを説明します。操作の流れは、以下のとおりです。

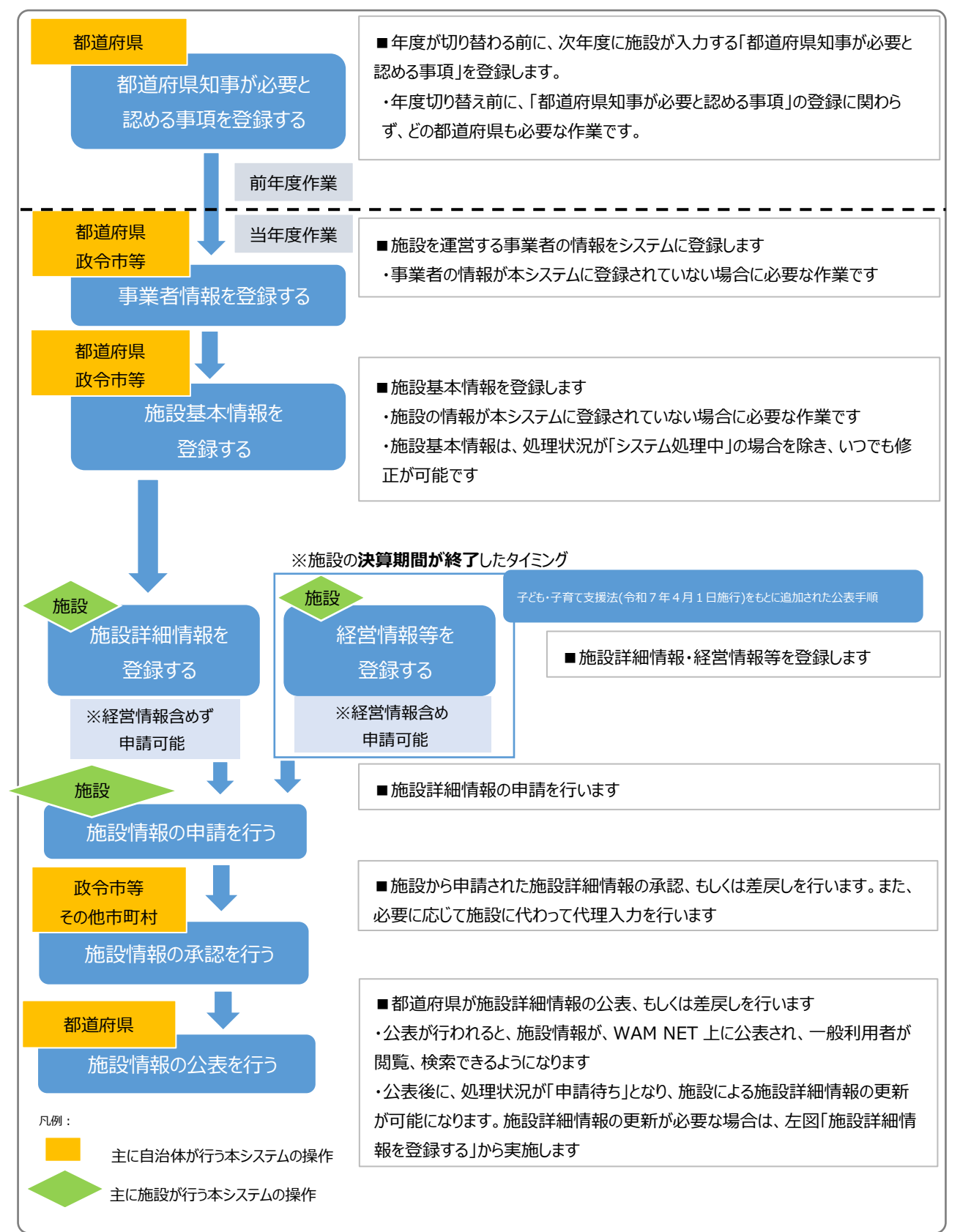

# 1.5 システム操作の条件

本システムは、インターネットに接続された PC 端末上で Web ブラウザを用いて操作します。 本システムを正常に動作させるために必要な PC 端末の条件は以下のとおりです。

### 【本システムの動作条件】

| 区分             | 動作条件           |
|----------------|----------------|
| PC 端末の OS      | Windows 10     |
| (オペレーティングシステム) | Windows 11     |
| いいっち ブラウザ      | Microsoft Edge |
| Web 2 555      | Google Chrome  |

# 1.6 システム内のマークについて

本システムの画面上に表示されるマークについて説明します。

| र   | /ーク  | 説明                                                                                                    |
|-----|------|----------------------------------------------------------------------------------------------------|
| 必須  | 入力必須 | <ul> <li>入力項目名の右側にこのマークがついている項目は、必ず入力しなければならない項目(入力必須項目)です。入力されていない場合は申請することができません。</li> <li>※ ここでの入力必須とは、システム上において最低限のエラーチェックを行うために設けており、当該項目以外について未入力であることを許容するもので</li> </ul> |
|     |      | はありません。                                                                                                    |
| 非公表 | 非公表  | 入力項目名の右側にこのマークがついている項目は、施設情報が公表された<br>際に公表されない項目です。予め決められている項目や都道府県等が独自に<br>設定した項目です。                                                                                           |
| ?   | ヘルプ  | 入力項目の左側にこのマークがついている場合、マウスポインタをこのマークの上<br>に合わせると、入力すべき内容の記入要領が表示されます。<br>※ 記入内容の詳細については、別途、記入要領を参照してください。                                                                        |
|     | 藝告   | 入力状況を示すマークです。入力必須項目のうち、未入力がある場合、入力<br>項目のカテゴリ名称の右側にこのマークが表示されます。                                                                                                    |
|     | 注意   | 入力状況を示すマークです。入力必須項目は全て入力済みではあるものの、そ<br>れ以外の項目に未入力がある場合、入力項目のカテゴリ名称の右側にこのマ<br>ークが表示されます。                                                                                         |
| Ø   | 入力済  | 入力状況を示すマークです。入力項目全てについて入力が完了している場合、<br>入力項目のカテゴリ名称の右側にこのマークが表示されます。                                                                                                    |

| •            |      | 入力状況を示すマークです。「経営情報等を含めずに詳細情報を申請する」に  |
|--------------|------|--------------------------------------|
| $\mathbf{x}$ | 入力省略 | チェックして申請した場合、入力項目のカテゴリ名称の右側にこのマークが表示 |
|              |      | されます。                                |

# 1.7 ブラウザの〔戻る〕ボタンについて

本システムにおいて前画面に戻る場合、ブラウザの〔戻る〕ボタンではなく、①パンくずリストのリンクをクリックして戻っ てください。「パンくずリスト」とは、現在表示されている画面がどの階層にあるのかを示すもので、画面上部にあるナビ ゲーション用のリンクのリストのことをいいます。

### 【パンくずリストの例】

| 子ども・子育て支援情報公表システム     | A                  | ログイン中 : 🕅 📑 ログアウト |
|-----------------------|--------------------|-------------------|
| ☆ ホーム ● 施設情報の照会・編集を行う | ▲ 施設アカウントの確認・編集を行う |                   |
| ホーム 施設詳細情報の編集を行う      |                    |                   |

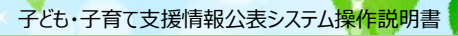

# 2. システムへのログイン

この章では、本システムへのログイン操作について説明します。 本システムにログインするには、以下に示す本システムの URL を Web ブラウザに入力します。

【ログイン画面 URL】

https://www.wam.go.jp/kodomo/

本システムのログイン画面が表示されますので、ログイン ID とパスワードを入力します。 【画面例】

| ログイン       ⑦ 画面操作ヘルプを表示す         ログイン       ログイン         ログイン       ログイン         パスワード       ログイン         パスワードを表示       ログイン         パスワード変更       ログイン         シバスワードをあ忘れの場合はごちら       マビー・システムのお知らせや操作説明書を掲載しています。) | 子ども・子育て支援情報公表シン | λ <del>.</del> |                |
|----------------------------------------------------------------------------------------------------|-----------------|----------------|----------------|
| ログインID         パスワード         ログイン         パスワードを         パスワードをあ忘れの場合はごちら         ・ パスワードをお忘れの場合はごちら         ・ アども・子育て支援情報公表システム関係連絡板はごちら         (本システムのお知らせや操作説明書を掲載しています。)                                          |                 | ログイン           | ? 画面操作ヘルプを表示する |
| パスワード         ログイン         パスワード変更    お知らせ  パスワードをお忘れの場合はごちら  ・ パズワードをお忘れの場合はごちら  ・ チども・子育て支援情報公表システム関係連絡板はごちら  ・ (本システムのお知らせや操作説明書を掲載しています。)                                                                          |                 | ログインID         |                |
| ログイン<br>パスワード変更                                                                                                    |                 | パスワード          |                |
| バスワード変更  お知らせ                                                                                                    |                 | ログイン           |                |
| <ul> <li>お知らせ</li> <li>♪ パスワードをお忘れの場合はこちら</li> <li>● 子ども・子育て支援情報公表システム関係連絡板はこちら<br/>(本システムのお知らせや操作説明書を掲載しています。)</li> </ul>                                                                                             |                 | パスワード変更        |                |
| <ul> <li>お知らせ</li> <li>♪ パスワードをお忘れの場合はこちら</li> <li>● 子ども・子育て支援情報公表システム関係連絡板はこちら<br/>(本システムのお知らせや操作説明書を掲載しています。)</li> </ul>                                                                                             |                 |                |                |
| <ul> <li>パスワードをお忘れの場合はごちら</li> <li>子ども・子育て支援情報公表システム関係連絡板はごちら         <ul> <li>(本システムのお知らせや操作説明書を掲載しています。)</li> </ul> </li> </ul>                                                                                      | お知らせ            |                |                |
| 子ども・子育て支援情報公表システム関係連絡板はこちら<br>(本システムのお知らせや操作説明書を掲載しています。)                                                                                                    |                 | 256            |                |
| (本システムのお知らせや操作説明書を掲載しています。)                                                                                                    | ● 子ども・子育て支援情報公表 | ミシステム関係連絡板はこちら |                |
|                                                                                                    | (本システムのお知らせや操作  | F説明書を掲載しています。) |                |

本システムの URL やログインするためのログイン ID・初期パスワードは、本システムから送信されるメールに記載されています。送信されるメールの例については「6 システムによるメール送信」をご参照ください。

なお、初回ログイン時には以下のメッセージが表示されますので、「5.1 パスワード変更」を参照し、パスワードを変更 してください。

「パスワードを変更する必要がありますので、パスワードを変更してください。」

本システムヘログインすると、「ホーム」画面が表示されます。「ホーム」画面の上部には、機能を切り替える際に利用 する、「タブ」と呼ばれるリンクが表示されています。また、「ホーム」画面には、ログインしているアカウントの概要をはじめ とする様々な情報が表示されています。表示される情報は次のとおりです。

#### 1 施設情報

ログインしているアカウントの施設情報が表示されます。

#### 2 連携先施設情報

ログインしているアカウントの施設を、連携先施設として指定している施設が表示されます。

- ③ メニュー説明 画面上部のタブの説明が表示されます。
- ④ 操作説明書ダウンロード
   本システムの操作説明書(本資料)及び利用規約をダウンロードするボタンが表示されます。
- ⑤ メニュータブ各種操作を行うためのリンクです。
- ⑥ 画面操作ヘルプ 画面操作の説明画面を表示するためのリンクです。
- ⑦ ログアウト
   本システムからログアウトする場合にクリックします。

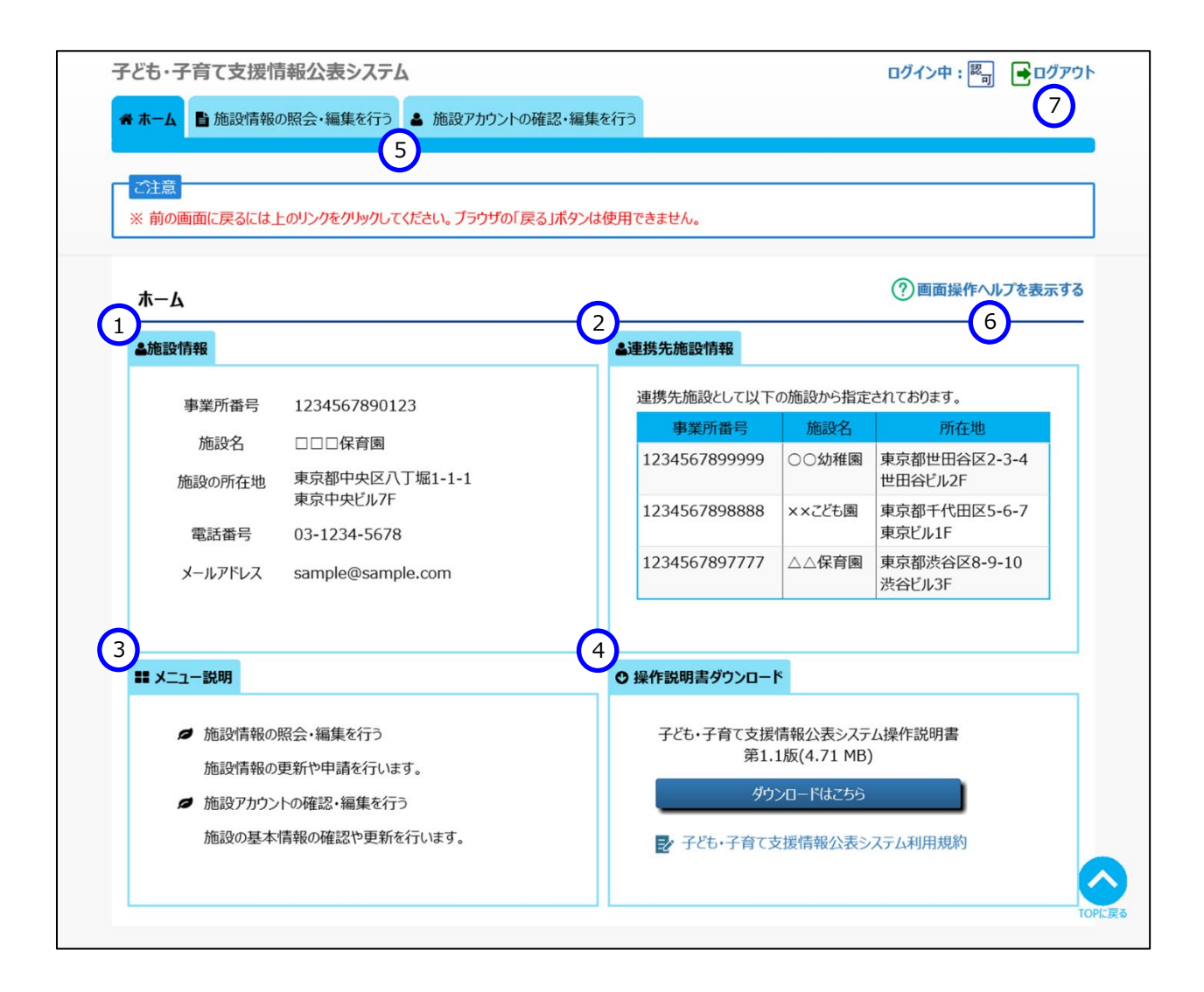

# 3. 施設詳細情報の登録

この章では、施設詳細情報の登録の操作について説明します。

施設詳細情報を入力するには、「ホーム」画面の、①「施設情報の照会・編集を行う」タブをクリックして画面を切り 替えます。

| 子どすて育て支援情報公表システム                | ログイン中: 📴 🖬 ログアウト |
|---------------------------------|------------------|
| ☆ホーム ● 施設情報の照会・編集を行う ▲ 施設アカウントの | )確認・編集を行う        |
|                                 |                  |

## 3.1 施設詳細情報を照会・編集する

《手順1》「施設情報の照会・編集を行う」画面では、施設の一覧が①検索結果に初期表示されます。一覧の中から施設詳細情報を照会・編集する施設の②施設名称の〔施設名〕のリンクをクリックします。なお、③検 索条件を指定し、④〔検索〕ボタンを押すと、条件に応じた施設情報の絞り込みを行うことができます。

| 施設情            | 報の照会・編集         | 長を行う         |                      |           |                     |                      |                    |                     |            | Ċ         | ?)画面操作ヘル     | プを表示   | する |
|----------------|-----------------|--------------|----------------------|-----------|---------------------|----------------------|--------------------|---------------------|------------|-----------|--------------|--------|----|
| <del>~</del> [ | 施設情報の照会・        | 編集について】      |                      |           |                     |                      |                    |                     |            |           |              |        |    |
|                | 件を入力する          |              |                      |           |                     |                      |                    |                     |            |           |              |        | _  |
| -<br>          | 3 0 (4          | Êζ)          | 施設名                  | 2         | (全て)                |                      |                    |                     |            |           |              |        |    |
| 都道             | 張 🕜 😭           | 全国) ~        | 市区町村                 | 2         | 、<br>(全て)           |                      | ~                  |                     |            |           |              |        |    |
| 処理             | 大況 🕜 🤇          | 全て) ~        | 詳細情報入力               | 状況 🕜      | (全て)                |                      | ~                  |                     |            |           |              |        |    |
| 営業             | 大況 🕜 🤅          | 全て) ~        | 経営情報等入               | 力状況 ( ?)  | (全て)                |                      | ~                  |                     |            |           |              |        |    |
|                |                 |              | 経営情報等申               | 請状況 🕜     | (全て)                |                      | ~                  |                     |            |           |              |        |    |
| 施設夠            | 2 7             | ● すべて ○条     | 件選択(※条件を指定する場合はごちらを選 | 択)        |                     |                      |                    |                     |            | J         |              |        |    |
| IA JE A        | (h+=+=+         |              |                      |           |                     |                      |                    |                     |            |           | 6            |        |    |
| 伊米尔            | 計で元に戻り          |              |                      |           |                     |                      |                    | (                   | 4          | 1 使杀衔     | 未をしいが式い      | l#1f9る | IJ |
| 検索             | 結果              |              |                      |           |                     |                      |                    |                     |            |           |              |        |    |
| アクシ            | /ヨン <b>?</b> (選 | 訳してください)     | ▼ 実行                 |           |                     |                      |                    |                     |            |           |              |        |    |
|                | 事業所番号           | 2 6股名称       | 施設類型 5               | 処理状況<br>¢ | ¥細情報<br>、力状況 😧<br>¢ | 経営情報等<br>入力状況 😧<br>💠 | 詳細情報<br>申請年月日<br>¢ | 経営情報等<br>申請年月日<br>¢ | 公表年月日<br>≎ | 営業状況<br>≑ | 所轄する自治体<br>≑ | 更      |    |
|                | 462010110007    | テスト施設2025011 | ∨2 認定こども園-幼保連携型      | 確認待ち      | A                   | <b>A</b>             | 2025/02/14         | 2025/02/14          | 2025/01/10 | 通常        |              | 202    |    |
|                | 4620101100080   | テスト公立認定      | 認定こども園-幼保連携型         | 申請待ち      | •                   | •                    |                    |                     |            | 通常<br>営業  |              | 202    |    |
|                | 462010510017    | テスト公立幼稚園     | 施設型給付を受ける幼稚園         | 申請待ち      | 0                   | 0                    |                    |                     |            | 這來<br>宮業  |              | 202    |    |

### ◆注意◆

- ※施設が1つのみの場合、本画面は表示されません。《手順2》に進んでください。
- ※施設詳細情報の登録を行うことができる施設情報は、⑤処理状況が「申請待ち」または「入力者差戻 し」のいずれかのものです。それ以外は政令市等、その他市町村、または都道府県にて承認・公表作業 中のものです。
- ※ 検索結果を CSV ファイルに保存して確認することができます。 CSV ファイルに保存するには、 ⑥〔検索結果 を CSV 形式で保存する〕ボタンを押します。

《手順2》「施設詳細情報の編集を行う」画面が表示されます。①「施設の詳細情報を入力する」タブをクリックする と②のカテゴリ毎に分類された入力項目が表示され、施設詳細情報を照会・編集することができます。こ こに入力する内容が施設の詳細情報となります。カテゴリの名称をクリックするとその入力項目が展開また は閉じるよう切り替わるようになっています。また、③「全て展開する」「全て閉じる」をクリックすることで全て のカテゴリについて一括で切り替えができます。最後に④〔一時保存〕をクリックして入力した内容を保存し ます。入力途中で保存する場合も④〔一時保存〕ボタンを押してください。

| 施設詳細情報の編集を行う          |              |                  |           |            | ?画面操作 | 乍ヘルプを表示する |
|-----------------------|--------------|------------------|-----------|------------|-------|-----------|
| ▼【施設詳細情報の入力について】      |              |                  |           |            |       |           |
| 公表画面プレビュー ※施設の詳細情報/   | /経営情報等を入力後、- | 一時保存した内容が表示されます。 |           |            |       |           |
| 施設名称 3 事業所番号          | 所轄する自治体      | 施設類型             | 詳細情報申請年月日 | 経営情報等申請年月日 | 処理状況  | 営業状況      |
| テスト公立認定               |              | 認定こども園-幼保連携型     |           |            | 申請待ち  | 道宗<br>宮莱  |
|                       | Ú3]          |                  |           |            |       |           |
| 施設の詳細情報を入力する (Excelファ | イルで入力する 経営情  | 青報等を入力する 🕕 確認者へ月 | ョ請する      |            |       |           |
|                       |              |                  |           |            |       |           |
| 2 施設等を運営する法人に関する事項    | Ē.           |                  |           |            |       |           |
| ▼ 🕘 当該報告に係る教育・保育提供に関  | 関する事項        |                  |           |            |       |           |
| ▼ ▲ 教育・保育に従事する従業者に関す  | る事項          |                  |           |            |       |           |
| ▼ 🔺 教育・保育等の内容に関する事項   |              |                  |           |            |       |           |
| ▼ ▲ 当該報告に係る教育・保育の利用料  | 料等に関する事項     |                  |           |            |       |           |
| ▼ ▲ 権利擁護等のために講じている措置  | に関する事項       |                  |           |            |       |           |
| ▼ ▲ 教育・保育を提供する施設等の運営  | 割状況に関する事項    |                  |           |            |       |           |
| ▼添付ファイル               |              |                  |           |            |       | т         |

### ● 入力状況について

各カテゴリの左端、もしくは「施設の詳細情報を入力する」タブには、以下の3種類のマークによって入力状況が 表示されます。必須項目に未入力がある場合(警告マーク)は、申請することができませんので、ご注意ください。

| <u>ح</u>   | ーク      | 説明                                   |
|------------|---------|--------------------------------------|
|            | 敬止      | 入力必須項目のうち、未入力がある場合、入力項目のカテゴリ名称の左側    |
|            | 言口      | にこのマークが表示されます。                       |
|            | 计音      | 入力必須項目はすべて入力済みではあるものの、それ以外の項目に未入力    |
|            | 注息      | がある場合、入力項目のカテゴリ名称の左側にこのマークが表示されます。   |
|            | 1 - 1 这 | 入力項目すべてについて入力が完了している場合、入力項目のカテゴリ名称   |
|            | 入刀洞     | の左側にこのマークが表示されます。                    |
| •          |         | 入力状況を示すマークです。「経営情報等を含めずに詳細情報を申請する」   |
|            | 入力省略    | にチェックして申請した場合、入力項目のカテゴリ名称の右側にこのマークが表 |
|            |         | 示されます。                               |
| $\bigcirc$ | 7 귀조리   | 入力ができない項目にカーソルが移動した場合に、このマークが表示されます。 |
| S          | 入门个可    | 更新が必要な場合は、自治体に更新を依頼する必要があります。        |

#### 添付ファイルについて

「添付ファイル」のカテゴリを開くとファイルを添付する画面が表示されます。ファイルは3つまで添付することができます。ファイルを添付するには、①〔ファイルを選択してアップロードする〕ボタンをクリックし、表示されるファイル選択画面で添付するファイルを選択してください。ただし、添付できるファイルはPDF、JPG、JPEG、PNG、BMP、GIFであり、10MBを超えるサイズのファイルは添付できません。④ファイルの概要欄には、100文字まで概要を入力することができます。(ファイルをアップロードすると、入力が可能になります。)また、②〔アップロード済みのファイルをダウンロードする〕ボタン、③〔アップロード済みのファイルを削除する〕ボタンをクリックすると、アップロードされたファイルのダウンロードや削除を行うことができます。

| ▲ 添付ファイル 🕲      |                    |                        |
|-----------------|--------------------|------------------------|
| 添付ファイル1 ファイルの概要 | ) サンプルこども園の外観      |                        |
| 添付ファイル1 ファイル名   | ⑦ 園の外観.pdf 1       | ファイルを選択してアップロードする      |
|                 | 2                  | アップロード済みのファイルをダウンロードする |
|                 | 3                  | アップロード済みのファイルを削除する     |
| 添付ファイル2 ファイルの概要 | ? サンプルこども圏で遊ぶ圏児の様子 |                        |
| 添付ファイル 2 ファイル名  | ⑦ 園児の様子.pdf        | ファイルを選択してアップロードする      |
|                 |                    | アップロード済みのファイルをダウンロードする |
|                 |                    | アップロード済みのファイルを削除する     |
| 添付ファイル3 ファイルの概要 | 0                  |                        |
| 添付ファイル3 ファイル名   | 0                  | ファイルを選択してアップロードする      |
|                 |                    | アップロード済みのファイルをダウンロードする |
|                 |                    | アップロード済みのファイルを削除する     |
|                 |                    | торсда                 |

エラーについて

〔一時保存〕ボタンを押した際、入力内容に誤りがある場合は、①誤りのある項目の入力欄の背景が赤くなります。また、誤りのある項目では、?のマークが!というマークに切り替わります。

●のマークの上にマウスカーソルを合わせるとエラー内容が表示されます。エラー内容を参照し入力内容を修正してください。エラーのある状態では入力した内容を保存することはできません。

|                                                          | ※施設の詳細                              | 情報/経営情報等を)                      | 入力後、一時保存した内容が | 表示されます。     |        |
|----------------------------------------------------------|-------------------------------------|---------------------------------|---------------|-------------|--------|
| 施設名称事                                                    | 業所番号                                | 所轄する自治体                         | 施設類型          | 詳細情報申請年月日   | 経営情報等申 |
| スト公立認定                                                   |                                     |                                 | 認定こども園-幼保連携型  |             |        |
| <b>リテゴリ ▼【</b> 全て展                                       | 開する】 🔺 【台                           | 全て閉じる】                          |               |             |        |
| 設の詳細情報を入力                                                | <b>する </b>                          | celファイルで入力する                    | 経営情報等を入力する    | 確認者へ申請する    |        |
| 法人の種類 飅                                                  |                                     | 社会福祉法人                          |               |             |        |
| 法人の種類 酬<br>法人の名称 (ふりが<br>法人の名称 폐                         | 5な) 💴                               | 社会福祉法人<br>てすとしゃかいふく<br>テスト社会福祉) | しほうじん         |             |        |
| 法人の種類<br>通<br>法人の名称(ふりが<br>法人の名称<br>通<br>主たる事務所の<br>所存地  | 5な) 🐖<br>郵便番号〒 🝺                    | 社会福祉法人<br>てすとしゃかいふく<br>テスト社会福祉) | しほうじん<br>去人   |             |        |
| 法人の種類   通 大の名称 (ふりが 法人の名称 (ふりが 法人の名称 )   主たる事務所の     所在地 | な) 🖮<br>郵便番号〒 🗃<br>都道府県 酬           | 社会福祉法人<br>てすとしゃかいふく<br>テスト社会福祉3 | しほうじん         |             |        |
| 法人の種類                                                    | な) 🛤<br>郵便番号〒 🗑<br>都道府県 🗃<br>市区町村 🎟 | 社会福祉法人<br>てすとしゃかいふく<br>テスト社会福祉3 | じしほうじん<br>去人  | 市区町村コード: 44 | 6201   |

## 3.2 Excel ファイルで登録する

- 《手順1》「施設詳細情報の編集を行う」画面の①〔Excel ファイルで入力する〕タブをクリックすると施設詳細情報 Excel ファイルのダウンロードとアップロードの画面が表示されます。 ②〔ダウンロード〕ボタンをクリックして施 設詳細情報 Excel ファイルをダウンロードします。
- 《手順2》ダウンロードした施設詳細情報 Excel ファイルに施設詳細情報を入力します。
- 《手順3》③「ファイル選択」をクリックして入力した施設詳細情報 Excel ファイルを選択し、④「アップロード」をクリッ クするとファイルの内容がアップロードされ、施設詳細情報が登録されます。

| ハキテア                                          |                                                                                                    |                                                                                                    |                                                                                |                                                              |                  |
|-----------------------------------------------|----------------------------------------------------------------------------------------------------|----------------------------------------------------------------------------------------------------|--------------------------------------------------------------------------------|--------------------------------------------------------------|------------------|
| 公表画面                                          | ノレビュー ※施設の詳細                                                                                                    | 畑情報/経宮情報等を                                                                                                    | 大力後、一時保存した内容が                                                                  | 表示されます。                                                      |                  |
| 施設名                                           | 称   事業所番号                                                                                                    | 所轄する自治体                                                                                                    | 施設類型                                                                           | 詳細情報申請年月日                                                    | 経営情報等申請          |
| テスト公立                                         | 認定                                                                                                    |                                                                                                    | 認定こども園-幼保連携型                                                                   |                                                              |                  |
| カテゴリ                                          | (                                                                                                    | 1                                                                                                    |                                                                                |                                                              |                  |
|                                               |                                                                                                    |                                                                                                    |                                                                                |                                                              |                  |
| 他設の詳細                                         | 情報を人力する 🕘 🖪                                                                                                    | ccelファイルで入力す                                                                                                    | る 経営情報等を人力する                                                                   | 9 確認者へ申請する                                                   |                  |
| 施設詳細                                          | 情報Evcolファイルダウン                                                                                                    | <b>⊓</b> −Ķ                                                                                                    |                                                                                |                                                              |                  |
| 以下の名                                          | ガウンロードボタンをクリックして頂くと                                                                                                    | ー<br>海設詳細情報Excelファイル)                                                                                                    | がダウンロードできます。                                                                   |                                                              |                  |
|                                               | 読みの提合は登録した箇所が設                                                                                                    | 定された状態でダウンロードで                                                                                                    | きます。                                                                           |                                                              |                  |
| 既に登録                                          | 新日は空鉄のに固川の設                                                                                                    |                                                                                                    |                                                                                |                                                              |                  |
| 既に登録                                          | ファイル名称                                                                                                    | 概要                                                                                                    |                                                                                | ġ                                                            | <b>ジ</b> ウンロード   |
| 既に登録                                          | ファイル名称<br>ninka_input.xlsx                                                                                                    | 概要通常項目及                                                                                                    | Qび都道府県知事が必要と認める事項の                                                             | ダ<br>D入力が可能なExc <b>2</b> ダ                                   | がウンロード<br>ポウンロード |
| 既に登録                                          | ファイル名称<br>ninka_input.xlsx                                                                                                    | 概要<br>通常項目及                                                                                                    | えび都道府県知事が必要と認める事項の                                                             | ダ<br>D入力が可能なExc2ダ                                            | ボーロング<br>ボーロング   |
| 既に登筆<br>施設詳細                                  | ファイル名称<br>ninka_input.xlsx<br>情報Excelファイルアップ                                                                                                    | 概要<br>通常項目及<br>コード                                                                                                    | なび都道府県知事が必要と認める事項 <i>の</i>                                                     | ダ<br>0入力が可能なExc 2 ダ                                          | がウンロード<br>がウンロード |
| 既に登録<br>施設詳細<br>ダウンロ・                         | ファイル名称<br>ninka_input.xlsx<br>情報Excelファイルアップ<br>ードした施設詳細情報Excelファイ                                                                                               | 概要<br>通常項目及<br>コード<br>いに記入して頂き以下のファイ                                                                                                    | なび都道府県知事が必要と認める事項の<br>                                                         | ダ<br>D入力が可能なExc 2 ダ<br>lます。                                  | がウンロード<br>がクンロード |
| 既に登録<br>施設詳細<br>ダウンロ-<br>正常に了<br>記載191        | ファイル名称<br>ninka_input.xlsx<br>情報Excelファイルアップ<br>ードした施設詳細情報Excelファイ<br>ップロードされますとExcelにおしん<br>がななし、建築は画味者                                                         | <ul> <li>概要</li> <li>通常項目及</li> <li>コード</li> <li>いた記入して頂き以下のファイ<br/>た内容が登録されます。</li> <li>あられしてで調めした施設装置の</li> </ul>                      | Qび都道府県知事が必要と認める事項の<br>ル選択ボタンを押下するとアップロードされ<br>情報Evrelファイルがアップロードも早期            | タ<br>の入力が可能なExc 2 ダ<br>ほす。<br>とわずつンハードできますので                 | iウンロード<br>iウンロード |
| 既に登録<br>施設詳細<br>ダウンロー<br>正常にフ<br>記載誤!<br>修正して | ファイル名称<br>ninka_input.xlsx<br>情報Excelファイルアップ<br>ードした施設詳細情報Excelファイ<br>ップロードされますとExcelに記入し<br>が存在した場合は、異常箇所を<br>」資き再度アップロードをお願い致し                                 | <ul> <li>概要</li> <li>通常項目及</li> <li>コード</li> <li>いに記入して頂き以下のファイ<br/>た内容が登録されます。<br/>食をしたで記載した施設詳細<br/>ます。</li> </ul>                     | 2.0番道府県知事が必要と認める事項の<br>ル選択ボタンを押下するとアップロードされ<br>情報Excelファイルがアップロード結果欄。          | タ<br>の入力が可能なExc 2 ダ<br>ほす。<br>よりダウンロードできますので、                | が20-ド<br>だり20-ド  |
| 既に登録<br>施設詳細<br>ダウンロ-<br>正常にご<br>記載課題<br>修正して | ファイル名称<br>ninka_input.xlsx<br>情報Excelファイルアップ<br>トした施設詳細情報Excelファイ<br>がプロードされますとExcelに記入し<br>が存在した場合は、異常箇所を打<br>頂き再度アップロードをお願い致し<br>ファイル選択                        | <ul> <li>概要</li> <li>通常項目及</li> <li>コード</li> <li>に記入して頂き以下のファイ</li> <li>た内容が登録されます。</li> <li>6色セルで記載した施設詳細ます。</li> </ul>                 | Qび都道府県知事が必要と認める事項の<br>ル選択ボタンを押下するとアップロードされ<br>情報Excelファイルがアップロード結果欄            | タ<br>D入力が可能なExc 2 ダ<br>はます。<br>よりダウンロードできますので、<br>4 、 アップロード | が20-ド<br>ウンロ-ド   |
| 既に登録<br>施設詳細<br>ダウンロー<br>正常にご<br>記載課題<br>修正して | ファイル名称<br>ninka_input.xlsx<br>情報Excelファイルアップ<br>トした施設詳細情報Excelファイ<br>のプロードされますとExcelに記入<br>が存在した場合は、異常箇所を打<br>頂き再度アップロードをお願い吸し<br>ファイル選択                         | <ul> <li>概要</li> <li>通常項目及</li> <li>コード</li> <li>に記入して頂き以下のフィイ<br/>た内容が登録されます。</li> </ul>                                                | えび都道府県知事が必要と認める事項の<br>ル選択ボタンを押下するとアップロードされ<br>情報Excelファイルがアップロード結果爆            | タ<br>D入力が可能なExc 2 ダ<br>はます。<br>よりダウンロードできますので、<br>4 アップロード   | が20-ド<br>ゆ20-ド   |
| 既に登参                                          | ファイル名称<br>ninka_input.xlsx<br>情報Excelファイルアップ<br>ードした施設詳細情報Excelファイ<br>ップロードされますとExcelに記入<br>が存在した場合は、異常箇所をす<br>頂き再度アップロードをお願い致し<br>ファイル選択                        | 概要<br>通常項目2<br>コード<br>いに記入して頂き以下のファイ<br>た内容が登録されます。<br>着色セルで記載した施設詳細<br>ます。                                                              | なび都道府県知事が必要と認める事項の<br>ル選択ボタンを押下するとアップロードされ<br>情報Excelファイルがアップロード結果欄<br>ファイル選択  | ダ<br>D入力が可能なExc 2 ダ<br>はます。<br>はりダウンロードできますので、<br>4 た アップロード | が20-ド<br>ゆ20-ド   |
| 既に登参                                          | ファイル名称<br>ninka_input.xlsx<br>情報Excelファイルアップ<br>ードした施設詳細情報Excelファイ<br>ップロードされますとExcelに記入し<br>か存在した場合は、異常箇所をす<br>頂き再度アップロードをお願い致し<br>ファイル選択<br>ード結果 < 名カテゴリ別の施設詳細 | <ul> <li>概要</li> <li>通常項目J</li> <li>通常項目J</li> <li>ロード</li> <li>いに記入して頂き以下のファイ<br/>た内容が登録されます。</li> <li>着色セルで記載した施設詳細<br/>ます。</li> </ul> | なび都道府県知事が必要と認める事項の<br>ル選択ボタンを押下するとアップロードされ<br>情報Excelファイルがアップロード結果傷。<br>ファイル選択 | ダ<br>D入力が可能なExc 2 ダ<br>はす。<br>はりダウンロードできますので、<br>4 た アップロード  | が>ロード<br>が>ロード   |

### 3.3 経営情報等を入力する

- 《手順1》「施設詳細情報の編集を行う」画面の①「経営情報等を入力する」タブをクリックすると②のカテゴリ毎に 分類された入力項目が表示され、経営情報等を照会・編集することができます。ここに入力する内容が 施設の経営情報等となります。カテゴリの名称をクリックするとその入力項目が展開または閉じるよう切り 替わるようになっています。また、③「全て展開する」「全て閉じる」をクリックすることで全てのカテゴリについ て一括で切り替えができます。
- 《手順2》私立施設の「人員配置に関する事項」、「職員給与に関する事項」、「収支の状況に関する事項」及び、 公立施設の「人員配置に関する事項」は、Excel テンプレートを使用したコピー&ペーストによる入力が可 能です。④「テンプレートダウンロード」をクリックして、テンプレートをダウンロード後、テンプレート中でデータ を入力し、⑤「Excel データ追加」をクリックして表示されるテキストボックスにデータを貼り付けてください。 詳細は、テンプレート中のヘルプシートを参照してください。
- 《手順3》最後に⑥「一時保存」をクリックして入力した内容を保存します。入力途中で保存する場合も⑥「一時保存」ボタンを押してください。

| ▼【施設詳細情報の入力につい                                                                                                    | יכ]                                                          |                                                                                             |                                                                                                    |                                                                                                    |                |                                                                                                    | ⑦画面操作ヘルプを表                                                                                                    | 示する     |
|----------------------------------------------------------------------------------------------------|--------------------------------------------------------------|---------------------------------------------------------------------------------------------|----------------------------------------------------------------------------------------------------|----------------------------------------------------------------------------------------------------|----------------|----------------------------------------------------------------------------------------------------|----------------------------------------------------------------------------------------------------|---------|
| 法画面プレビュー ※施設の詳                                                                                                    | 細情報/経営情報                                                     | 等を入力後、一時                                                                                    | 保存した内容が表                                                                                                    | 示されます。                                                                                                    |                |                                                                                                    |                                                                                                    | _       |
| 施設名称    事業所有                                                                                                    | 番号 所輯                                                        | 討る自治体                                                                                       | 施設類型                                                                                                    | 詳細情報申請年月日                                                                                                    | 経営情報           | 等申請年月日                                                                                                    | 処理状況  営業状                                                                                                    | 況       |
| スト私立保育所                                                                                                    |                                                              | 保                                                                                           | 育所                                                                                                    |                                                                                                    |                |                                                                                                    | 申請待ち                                                                                                    |         |
| 773 全て展開する】 •                                                                                                    | (全て閉じる)                                                      |                                                                                             |                                                                                                    |                                                                                                    |                |                                                                                                    |                                                                                                    |         |
| 設の詳細情報を入力する 🕘 E                                                                                                    | xcelファイルで入                                                   | 1 経営情報等                                                                                     | 誇入力する 🧕                                                                                                    | 確認者へ申請する                                                                                                    |                |                                                                                                    | 6                                                                                                    |         |
| ) 会計年度、決算月、施設等の                                                                                                    | 設置主体                                                         |                                                                                             |                                                                                                    |                                                                                                    |                |                                                                                                    |                                                                                                    |         |
| 会計年度                                                                                                    |                                                              |                                                                                             |                                                                                                    |                                                                                                    |                | 年度                                                                                                    |                                                                                                    |         |
| 決算月 🜌                                                                                                    |                                                              | ?                                                                                           |                                                                                                    |                                                                                                    |                | ~                                                                                                    |                                                                                                    |         |
| 会計期間 🌌                                                                                                    |                                                              | (自)                                                                                         |                                                                                                    |                                                                                                    |                |                                                                                                    |                                                                                                    |         |
|                                                                                                    |                                                              | (至)                                                                                         |                                                                                                    |                                                                                                    |                |                                                                                                    |                                                                                                    |         |
| 施設等の設置主体 🌌                                                                                                    |                                                              | <ul> <li>3 私立</li> </ul>                                                                    |                                                                                                    |                                                                                                    |                |                                                                                                    |                                                                                                    |         |
|                                                                                                    |                                                              | -                                                                                           |                                                                                                    |                                                                                                    |                |                                                                                                    |                                                                                                    |         |
|                                                                                                    |                                                              |                                                                                             |                                                                                                    |                                                                                                    |                |                                                                                                    |                                                                                                    | $\prec$ |
| <ul> <li>         ・● 施設の状況等に関する事項         ・     </li> </ul>                                                                                                    |                                                              |                                                                                             |                                                                                                    |                                                                                                    |                |                                                                                                    |                                                                                                    |         |
| ● ノ 5 に関する事項                                                                                                    | (4)                                                          |                                                                                             |                                                                                                    |                                                                                                    |                |                                                                                                    |                                                                                                    |         |
| Excelデータ追加<br>テンプ                                                                                                    | ルートダウンロード                                                    |                                                                                             |                                                                                                    |                                                                                                    |                |                                                                                                    |                                                                                                    |         |
|                                                                                                    | 公定価                                                          | 格基進                                                                                         |                                                                                                    | 実際                                                                                                    | の配置            |                                                                                                    | 常勤換算数の                                                                                                    |         |
| 職員配置                                                                                                    | [単位                                                          | [:人]                                                                                        | 報告対象加                                                                                                    | しまし<br>を設・事業のみ                                                                                                    | 4·八」<br>報告対象施設 | ・事業以外も含む                                                                                                    | 計算に使用した<br>「施設で定めている                                                                                                    |         |
|                                                                                                    |                                                              |                                                                                             |                                                                                                    |                                                                                                    |                |                                                                                                    |                                                                                                    |         |
|                                                                                                    | 常勤<br>(常勤換算)                                                 | 非常動<br>(常勤換算)                                                                               | 常勤<br>(常勤換算)                                                                                                    | 非常勤<br>(常勤換算)                                                                                                    | 常勤<br>(実人数)    | 非常勤<br>(常勤換算)                                                                                                    | 1週間の勤務時間」<br>[単位:時間]                                                                                                    |         |
| 施設長                                                                                                    | 常勤<br>(常勤換算)                                                 | 非常勤<br>(常勤換算)                                                                               | 常勤<br>(常勤換算)                                                                                                    | 非常勤<br>(常勤換算)                                                                                                    | 常勤<br>(実人数)    | 非常勤<br>(常勤換算)                                                                                                    | 1週間の勤務時間」<br>[単位:時間]                                                                                                    |         |
| 施設長<br>主任保育士                                                                                                    | 常勤<br>(常勤換算)                                                 | 非常勤<br>(常勤換算)                                                                               | 常勤<br>(常勤換算)                                                                                                    | 非常勤<br>(常勤換算)                                                                                                    | 常勤<br>(実人数)    | 非常勤<br>(常勤換算)                                                                                                    | 1週間の勤務時間」<br>[単位:時間]                                                                                                    |         |
| 施設長<br>主任保育士<br>保育士                                                                                                    | 常勤<br>(常勤換算)                                                 | 手 <b>席動</b><br>(常勤換算)                                                                       | 常勤<br>(常勤換算)                                                                                                    | 非常勤<br>(常勤換算)                                                                                                    | 常勤<br>(実人数)    | 非常勤<br>(常勤換算)                                                                                                    | 1週間の勤務時間」<br>[単位:時間]                                                                                                    |         |
| 施設長<br>主任保育士<br>保育士<br>(<br>保育補助者<br>(<br><sup>(</sup> 倍(約45年)、ア)(15)(素))                                                                                                    | 常勤<br>(常勤換算)                                                 | 并 <b></b> 罪動<br>(常勤換算)                                                                      | 常勤<br>(常勤換算)                                                                                                    | 非常勤<br>(常勤換算)                                                                                                    | 常勤<br>(実人数)    | 非常勤<br>(常勤換算)                                                                                                    | 1週間の勤務時間」       [単位:時間]                                                                                                    |         |
| 施設長<br>主任保育士<br>保育士<br>保育補助者<br>(資格を有していない者)<br>調理員                                                                                                    | 常勤<br>(常勤換算)                                                 | 非常動<br>(常勤換算)                                                                               | 常勤<br>(常勤換算)                                                                                                    | 非常勤<br>(常勤換算)                                                                                                    | 常勤<br>(実人数)    | 非常勤<br>(常勤換算)                                                                                                    | 1週間の勤務時間」       [単位:時間]                                                                                                    |         |
| 施設長<br>主任保育士<br>保育士<br>保育補助者<br>(資格を有していない者)<br>調理員<br>栄養士                                                                                                    | 常勤<br>(常勤換算)                                                 | 非常動<br>(常勤換算)                                                                               | 常勤<br>(常勤換算)                                                                                                    | 非常勤<br>(常勤換算)       (一一一一一一一一一一一一一一一一一一一一一一一一一一一一一一一一一一一一                                                                                                    | 常勤<br>(実人数)    | 非常勤<br>(常勤換算)                                                                                                    | 1週間の勤務時間」       [単位:時間]       [       [       [       [       [       [       [       [                                                                                                    |         |
| 施設長<br>主任保育士<br>保育士<br>保育補助者<br>(資格を有していない者)<br>調理員<br>栄養士<br>(調理員に含まれる者を除く)                                                                                                    | 常勤<br>(常勤換算)<br>[]                                           | 非常勤<br>(常勤換算)                                                                               | 常勤<br>(常勤換算)                                                                                                    | 非常勤<br>(常勤換算)         (二一二二二二二二二二二二二二二二二二二二二二二二二二二二二二二二二二二二二                                                                                                    | 常勤<br>(実人数)    | 非常勤<br>(常勤換算)                                                                                                    | 1週間の勤務時間」         [単位:時間]         [         [         [         [         [         [         [         [         [         [         [         [         [         [         [         [         [         [         [         [         [         [         [         [         [         [         [         [         [         [         [         [         [         [         [         [         [         [         [         [         [         [         [         [         [         [         [         [         [         [         [         [         [         [                  |         |
| 施設長         主任保育土         保育土         保育土         「資格を有していない者」         調理員         栄養土<br>(調理員に含まれる者を除く)         看護師(保健師・助産師)<br>、准看護師                                                                                                    | 常勤<br>(常勤換算)<br>[]<br>[]<br>[]<br>[]                         | 非常動<br>(常勤換算)                                                                               | 常勤<br>(常勤換算)                                                                                                    | 非常勤<br>(常勤換算)         (一一一一一一一一一一一一一一一一一一一一一一一一一一一一一一一一一一一一                                                                                                    | 常勤<br>(実人数)    | 非常勤<br>(常勤換算)                                                                                                    | 1週間の勤務時間」         [単位:時間]         [         [         [         [         [         [         [         [         [         [         [         [         [         [         [         [         [         [         [         [         [         [         [         [         [         [         [         [         [         [         [         [         [         [         [         [         [         [         [         [         [         [         [         [         [         [         [         [         [         [         [         [         [         [                  |         |
| 施設長         主任保育士         保育         保育         保育補助者<br>(資格を有していない者)         調理員         栄養士<br>(調理員に含まれる者を除く)         看護師(保健師・助産師)<br>,准看護師         うち、保育業務従事者                                                                                                    | 常勤<br>(常勤換算)<br>[]<br>[]<br>[]<br>[]<br>[]<br>[]             | 非常動<br>(常勤換算)                                                                               | 常勤     (常勤換算)     (常勤換算)     (     (         )         (                                                                                                    | 非常勤<br>(常勤換算)         (二一二二二二二二二二二二二二二二二二二二二二二二二二二二二二二二二二二二二                                                                                                    | 常勤<br>(実人数)    | 非常勤<br>(常勤換算)                                                                                                    | 1週間の勤務時間」<br>[単位:時間]       [単位:時間]       [       [       [       [       [       [       [       [       [       [       [       [       [       [       [       [       [       [       [       [       [       [                                                                                                    |         |
| 施設長<br>主任保育士<br>保育士<br>保育抽助者<br>(資格を有していない者)<br>調理員<br>栄養士<br>(調理員に含まれる者を除く)<br>看護師(保健師・助産師)<br>,准看護師<br>うち,保育業務従事者<br>事務職員                                                                                                    | 常勤<br>(常勤換算)<br>[]<br>[]<br>[]<br>[]<br>[]<br>[]<br>[]<br>[] | 非常動<br>(常勤換算)                                                                               | 宇動     (常動換算)     (常動換算)     (     「     「     「     「     「     「     「     「     「     「     「     「     「     「     「     「     「     「     「     「     「     「     「     「     「     「     「     「     「     「     「     「     「     「     「     「     「     「     「     「     「     「     「     「     「     「     「     「     「     「     「     「     「     「     「     「     「     「     「     「     「     「     「     「     「     「     「     「     「     「     「     「     「     「     「     「     「     「     「     「     「     「     「     「     「     「     「     「     「     「     「     「     「     「     「     「     「     「     「     「     「     「     「     「     「     「     「     「     「     「     「     「     「     「     「     「     「     「     「     「     「     「     「     「     「     「     「     「     「     「     「     「     「     「     「     「     「     「     「     「     「     「     「     「     「     「     「     「     「     「     「     「     「     「     「     「     「     「     「     「     「     「     「     「     「     「     「     「     「     「     「     「     「     「     「     「     「     「     「     「     「     「     「     「     「     「     「     「     「     「     「     「     「     「     「     「     「     「     「     「     「     「     「     「     「     「     「     「     「     「     「     「     「     「     「     「     「     「     「     「     「     「     「     「     「     「     「     「     「     「     「     「     「     「     「     「     「     「     「     「     「     「     「     「     「     「     「     「     「     「     「     「     「     「     「     「     「     「     「     「     「     「     「     「     「     「     「     「     「     「     「     「     「     「     「     「     「     「     「     「     「     「     「     「     「     「     「     「     「     「     「     「     「     「     「     「     「     「     「     「     「     「     「     「     「     「     「     「     「     「     「     「     「     「     「     「     「     「     「     「     「     「     「     「     「     「     「     「     「     「     「     「     「     「 | 非常勤<br>(常勤換算)         (二一二二二二二二二二二二二二二二二二二二二二二二二二二二二二二二二二二二二                                                                                                    | 常勤<br>(実人数)    | 非常勤<br>(常勤換算)                                                                                                    | 1週間の勤務時間」<br>[単位:時間]         [         [         [         [         [         [         [         [         [         [         [         [         [         [         [         [         [         [         [         [         [         [         [         [         [         [         [         [         [                                                                                                    |         |
| 施設長<br>主任保育士<br>保育士<br>保育補助者<br>(資格を有していない者)<br>調理員<br>栄養士<br>(調理員に含まれる者を除く)<br>看護師(保健師・助産師)<br>、准看護師<br>うち、保育業務従事者<br>事務職員<br>その他                                                                                                    | 常勤<br>(常勤換算)<br>[]<br>[]<br>[]<br>[]<br>[]<br>[]<br>[]       | 非常動<br>(常勤換算)                                                                               |                                                                                                    | 非常勤<br>(常勤換算)         (二勤換算)         (二二二二二二二二二二二二二二二二二二二二二二二二二二二二二二二二二二二二                                                                                                    | 常勤<br>(実人数)    | 非常勤<br>(常勤換算)                                                                                                    | 1週間の勤務時間」<br>[単位:時間]         [         [         [         [         [         [         [         [         [         [         [         [         [         [         [         [         [         [         [         [         [         [         [         [         [         [         [         [         [         [         [         [         [         [         [         [         [         [         [         [         [         [         [         [         [         [         [         [         [         [         [         [         [         [         [             |         |
| 施設長<br>主任保育士<br>保育士<br>保育補助者<br>(資格を有していない者)<br>調理員<br>栄養士<br>(調理員に含まれる者を除く)<br>看護師(保健師・助産師)<br>、准看護師<br>うち、保育業務従事者<br>事務職員<br>その他<br>合計                                                                                                    | 常勤<br>(常勤換算)                                                 | 非常勤<br>(常勤換算)                                                                               | 常勤     (常勤換算)     (常勤換算)     (     「     「     「     「     「     「     「     「     「     「     「     「     「     「     「     「     「     「     「     「     「     「     「     「     「     「     「     「     「     「     「     「     「     「     「     「     「     「     「     「     「     「     「     「     「     「     「     「     「     「     「     「     「     「     「     「     「     「     「     「     「     「     「     「     「     「     「     「     「     「     「     「     「     「     「     「     「     「     「     「     「     「     「     「     「     「     「     「     「     「     「     「     「     「     「     「     「     「     「     「     「     「     「     「     「     「     「     「     「     「     「     「     「     「     「     「     「     「     「     「     「     「     「     「     「     「     「     「     「     「     「     「     「     「     「     「     「     「     「     「     「     「     「     「     「     「     「     「     「     「     「     「     「     「     「     「     「     「     「     「     「     「     「     「     「     「     「     「     「     「     「     「     「     「     「     「     「     「     「     「     「     「     「     「     「     「     「     「     「     「     「     「     「     「     「     「     「     「     「     「     「     「     「     「     「     「     「     「     「     「     「     「     「     「     「     「     「     「     「     「     「     「     「     「     「     「     「     「     「     「     「     「     「     「     「     「     「     「     「     「     「     「     「     「     「     「     「     「     「     「     「     「     「     「     「     「     「     「     「     「     「     「     「     「     「     「     「     「     「     「     「     「     「     「     「     「     「     「     「     「     「     「     「     「     「     「     「     「     「     「     「     「     「     「     「     「     「     「     「     「     「     「     「     「     「     「     「     「     「     「     「     「     「     「     「     「     「     「     「     「     「     「     「     「     「     「     「     「     「     「     「     「     「     「 | 非常勤<br>(常勤換算)         (二勤換算)         (二二二二二二二二二二二二二二二二二二二二二二二二二二二二二二二二二二二二                                                                                                    | 常勤<br>(実人数)    | 非常勤         (常勤換算)         (         (         (         (         (         (         (         (         (         (         (         (         (         (         (         (         (         (         (         (         (         (         (         (         (         (         (         (         (         (         (         (         (         (         (         (         (         (         (         (         (         (         (         (         (         (         (         (         (         (         (         (         (         (      (                                                                                                    | 1週間の勤務時間」<br>[単位:時間]         [単位:時間]         [         [         [         [         [         [         [         [         [         [         [         [         [         [         [         [         [         [         [         [         [         [         [         [         [         [         [         [         [         [         [         [         [         [         [         [         [         [         [         [         [         [         [         [         [         [         [         [         [         [         [         [         [         [     < |         |
| 施設長<br>主任保育士<br>保育士<br>保育補助者<br>(資格を有していない者)<br>調理員<br>栄養士<br>(調理員に含まれる者を除く)<br>看護師(保健師・助産師)<br>、准看護師<br>うち、保育業務従事者<br>事務職員<br>その他<br>合計                                                                                                    | 常勤<br>(常勤換算)                                                 | 非常動換算)                                                                                      |                                                                                                    | 非常勤<br>(常勤換算)         (         (         (         (         (         (         (         (         (         (         (         (         (         (         (         (         (         (         (         (         (         (         (         (         (         (         (         (         (         (         (         (         (         (         (         (         (         (         (         (         (         (         (         (         (         (         (         (         (         (         (         (         (         (         ( | 常勤<br>(実人数)    | 非常勤<br>(常勤換算)         □         □         □         □         □         □         □         □         □         □         □         □         □         □         □         □         □         □         □         □         □         □         □         □         □         □         □         □         □         □         □         □         □         □         □         □         □         □         □         □         □         □         □         □         □         □         □         □         □         □         □         □         □         □         □ <tr< td=""><td>1週間の勤務時間」<br/>[単位:時間]         [単位:時間]         [         [         [         [         [         [         [         [         [         [         [         [         [         [         [         [         [         [         [         [         [         [         [         [         [         [         [         [         [         [         [         [         [         [         [         [         [         [         [         [         [         [         [         [         [         [         [         [         [         [         [         [         [          [</td><td></td></tr<>         | 1週間の勤務時間」<br>[単位:時間]         [単位:時間]         [         [         [         [         [         [         [         [         [         [         [         [         [         [         [         [         [         [         [         [         [         [         [         [         [         [         [         [         [         [         [         [         [         [         [         [         [         [         [         [         [         [         [         [         [         [         [         [         [         [         [         [         [          [      |         |
| <ul> <li>施設長</li> <li>主任保育士</li> <li>保育補助者 (資格を有していない者)</li> <li>調理員</li> <li>栄養士 (調理員に含まれる者を除く)</li> <li>看護師(保健師・助産師)、<br/>,准看護師</li> <li>うち、保育業務従事者</li> <li>事務職員</li> <li>その他</li> <li>合計</li> </ul>                                                                                    | 常勤<br>(常勤換算)                                                 | 非常動<br>(常勤換算)                                                                               |                                                                                                    | 非常勤<br>(常勤換算)         □       □         □       □         □       □         □       □         □       □         □       □         □       □         □       □         □       □         □       □         □       □         □       □         □       □         □       □         □       □         □       □         □       □         □       □         □       □         □       □                                                                                                    | 常勤<br>(実人数)    | 非常勤<br>(常勤換算)                                                                                                    | 1週間の勤務時間」<br>[単位:時間]         [単位:時間]         [         [         [         [         [         [         [         [         [         [         [         [         [         [         [         [         [         [         [         [         [         [         [         [         [         [         [         [         [         [         [         [         [         [         [         [         [         [         [         [         [         [         [         [         [         [         [         [         [         [         [          [         [                |         |
| 施設長<br>主任保育士<br>保育士<br>保育抽助者<br>(資格を有していない者)<br>調理員<br>栄養士<br>(調理員に含まれる者を除く)<br>看護師(保健師・助産師)<br>、准看護師<br>うち、保育業務従事者<br>事務職員<br>その他<br>合計                                                                                                    | 常勤<br>(常勤換算)                                                 | 非常動換算)                                                                                      | 常勤     (常勤換算)     (     (                                                                                                    | 非常勤<br>(常勤投算)         □       □         □       □         □       □         □       □         □       □         □       □         □       □         □       □         □       □         □       □         □       □         □       □         □       □         □       □         □       □         □       □         □       □         □       □         □       □         □       □                                                                                                    | 常勤<br>(実人数)    | 非常勤<br>(常勤換算)         □         □         □         □         □         □         □         □         □         □         □         □         □         □         □         □         □         □         □         □         □         □         □         □         □         □         □         □         □         □         □         □         □         □         □         □         □         □         □         □         □         □         □         □         □         □         □         □         □         □         □         □         □         □         □ <tr< td=""><td>1週間の勤務時間」<br/>[単位:時間]         [単位:時間]         [         [         [         [         [         [         [         [         [         [         [         [         [         [         [         [         [         [         [         [         [         [         [         [         [         [         [         [         [         [         [         [         [         [         [         [         [         [         [         [         [         [         [         [         [         [         [         [         [         [         [         [         [         [     &lt;</td><td></td></tr<> | 1週間の勤務時間」<br>[単位:時間]         [単位:時間]         [         [         [         [         [         [         [         [         [         [         [         [         [         [         [         [         [         [         [         [         [         [         [         [         [         [         [         [         [         [         [         [         [         [         [         [         [         [         [         [         [         [         [         [         [         [         [         [         [         [         [         [         [         [     < |         |
| 施設長<br>主任保育士<br>保育士<br>保育補助者<br>(資格を有していない者)<br>調理員<br>栄養士<br>(調理員に含まれる者を除く)<br>看護師 (保健師・助産師)<br>,准看護師<br>うち、保育業務従事者<br>事務職員<br>その他<br>合計<br>② 職員給与に関する事項<br>④ モデル給与に関する事項                                                                                                    | 常勤<br>(常勤換算)                                                 | 非常勤換算) (常勤換算) ( 「 「 「 「 「 「 」 」 「 」 」 」 「 」 」 」 」 「 」 」 」 」 」 」 」 」 」 」 」 」 」 」 」 」 」 」 」 」 |                                                                                                    | 非常勤<br>(常勤換算)         (二勤換算)         (二二二二二二二二二二二二二二二二二二二二二二二二二二二二二二二二二二二二                                                                                                    | 常勤<br>(実人数)    | 非常勤<br>(常勤換算)         □         □         □         □         □         □         □         □         □         □         □         □         □         □         □         □         □         □         □         □         □         □         □         □         □         □         □         □         □         □         □         □         □         □         □         □         □         □         □         □         □         □         □         □         □         □         □         □         □         □         □         □         □         □         □ <tr< td=""><td>1週間の勤務時間」<br/>[単位:時間]         [単位:時間]         [         [         [         [         [         [         [         [         [         [         [         [         [         [         [         [         [         [         [         [         [         [         [         [         [         [         [         [         [         [         [         [         [         [         [         [         [         [         [         [         [         [         [         [         [         [         [         [         [         [          [          [</td><td></td></tr<>                            | 1週間の勤務時間」<br>[単位:時間]         [単位:時間]         [         [         [         [         [         [         [         [         [         [         [         [         [         [         [         [         [         [         [         [         [         [         [         [         [         [         [         [         [         [         [         [         [         [         [         [         [         [         [         [         [         [         [         [         [         [         [         [         [         [          [          [                         |         |
| 施設長         主任保育士         保育抽助者         (資格を有していない者)         調理員         栄養士         (調理員に含まれる者を除く)         看護師(保健師・助産師)、         小者高護師         うち、保育業務従事者         予務職員         その他         合計         ()         職員給与に関する事項         ()         東方北給与に関する事項         ()         収支の状況に関する事項 | 常勤<br>(常勤換算)                                                 | 非常勤換算) (常勤換算) ( 「 「 「 「 「 「 」 」 「 」 」 」 」 」 」 」 」 」 」                                       | 常勤     (常勤換算)     (     (         「         「                                                                                                    | 非常勤<br>(常勤換算)         □       □         □       □         □       □         □       □         □       □         □       □         □       □         □       □         □       □         □       □         □       □         □       □         □       □         □       □         □       □         □       □         □       □         □       □         □       □         □       □         □       □         □       □         □       □         □       □         □       □         □       □         □       □         □       □         □       □         □       □           | 常勤<br>(実人数)    | 非常勤<br>(常勤換算)                                                                                                    <                                                                                                    | 1週間の勤務時間」<br>[単位:時間]         [単位:時間]         [         [         [         [         [         [         [         [         [         [         [         [         [         [         [         [         [         [         [         [         [         [         [         [         [         [         [         [         [         [         [         [         [         [         [         [         [         [         [         [         [         [         [         [         [         [         [         [         [         [         [         [         [         [     < |         |

## ◆注意◆

経営情報については、決算期間終了後 5 か月以内に承認者へ申請してください。 施設によっては、経営情報と他の施設詳細情報の報告タイミングが異なることが考えられます。その場合は、経営 情報を含めずに施設詳細情報を承認者へ申請することも可能です。詳細は「4.1.2 施設詳細情報から申請を 行う」をご参照ください。

# 4. 施設情報の申請

この章では、施設情報の申請の操作について説明します。申請を行う前に、必ず入力状況を確認し、入力必須項 目に未入力がない状態にしてください。申請を行うには、「ホーム」画面の、①「施設情報の照会・編集を行う」タブを クリックし画面を切り替えます。なお、登録・申請し、公表された後、処理状況が「申請待ち」となり、施設による施設 詳細情報の更新が可能になります。

| 子ど <sup>ま</sup> 「<br>1 | そ育て支援情報公表システム          |                    | ログイン中 : 🕅 📑 ログアウト |  |
|------------------------|------------------------|--------------------|-------------------|--|
| ▲ ホーム                  | <b>旨</b> 施設情報の照会・編集を行う | ▲ 施設アカウントの確認・編集を行う |                   |  |

# 4.1 施設情報の申請を行う

施設情報の申請を行う方法は以下の2通りあります。状況・用途に応じてご利用ください。

- 施設情報一覧から申請を行う方法(4.1.1 章をご参照ください)
- 施設詳細情報から申請を行う方法(4.1.2 章をご参照ください)
   ※該当する施設が1件の場合は、4.1.2 章をご参照ください。

### 4.1.1 施設情報一覧から申請を行う

《手順1》「施設情報の照会・編集を行う」画面で申請を行う施設を検索します。①検索条件を指定し、②〔検 索〕ボタンを押すと、③検索結果が一覧で表示されます。一覧の中から申請を行う施設の行の左端にあ る④選択欄のチェックボックスをクリックしてチェックを付けます。チェックは複数付けることができます。また、 最上部の選択欄をクリックすると、一覧に表示されている全ての施設にチェックを付けることができます。申 請を行うことができる施設情報は、⑤処理状況が「申請待ち」または「入力者差戻し」かつ、⑥「詳細情 報の入力状況」が「入力完了」または「任意未入力あり」となっている施設のみです。⑦アクションリストボッ クスから「確認者へ申請する」を選択し、⑧〔実行〕ボタンを押すと、選択した施設情報を確認する政令 市等またはその他市町村へ申請が行われます。政令市等またはその他市町村への申請は本システムか ら送信されるメールによって通知されます。送信されるメールの例については「6システムによるメール送信」 をご参照ください。申請が正常に行われている場合、⑤処理状況の表示が「確認待ち」になります。

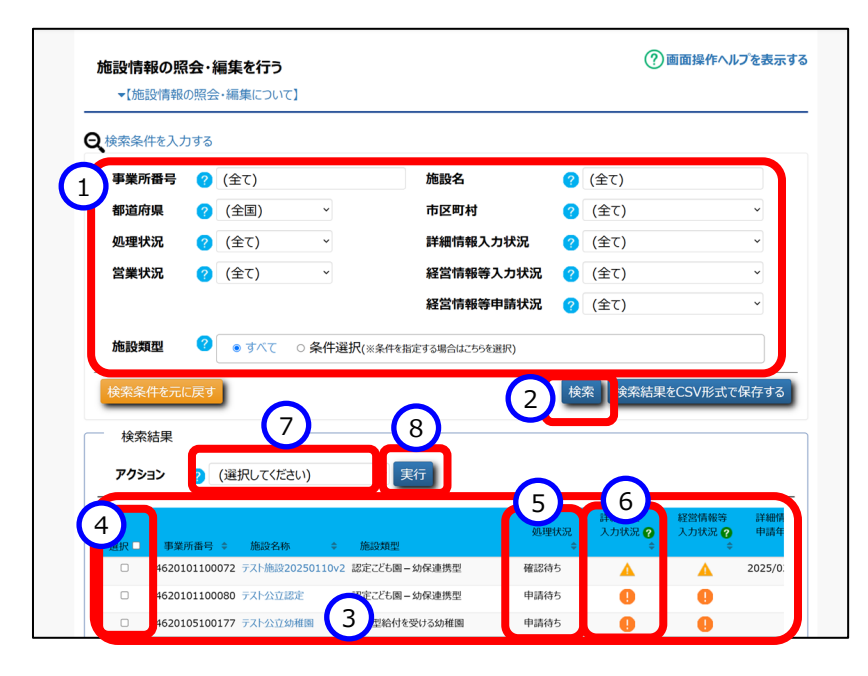

※該当する施設が1件の場合は、当画面は表示されません。4.1.2章をご参照ください。

### 4.1.2 施設詳細情報から申請を行う

《手順1》「3.1施設詳細情報を照会・編集する」の手順で「施設詳細情報の編集を行う」画面を表示します。

《手順2》「施設詳細情報の編集を行う」画面の①〔確認者へ申請する〕タブをクリックします。全ての必須項目に入 力されている場合、②〔確認者へ申請する〕ボタンが押せる状態になっています。②〔確認者へ申請する〕 ボタンを押すと、表示されている施設情報を確認する政令市等またはその他市町村へ申請が行われま す。政令市等またはその他市町村への申請は本システムから送信されるメールによって通知されます。送 信されるメールの例については「6システムによるメール送信」をご参照ください。申請が正常に行われてい る場合、③処理状況が「確認待ち」になります。

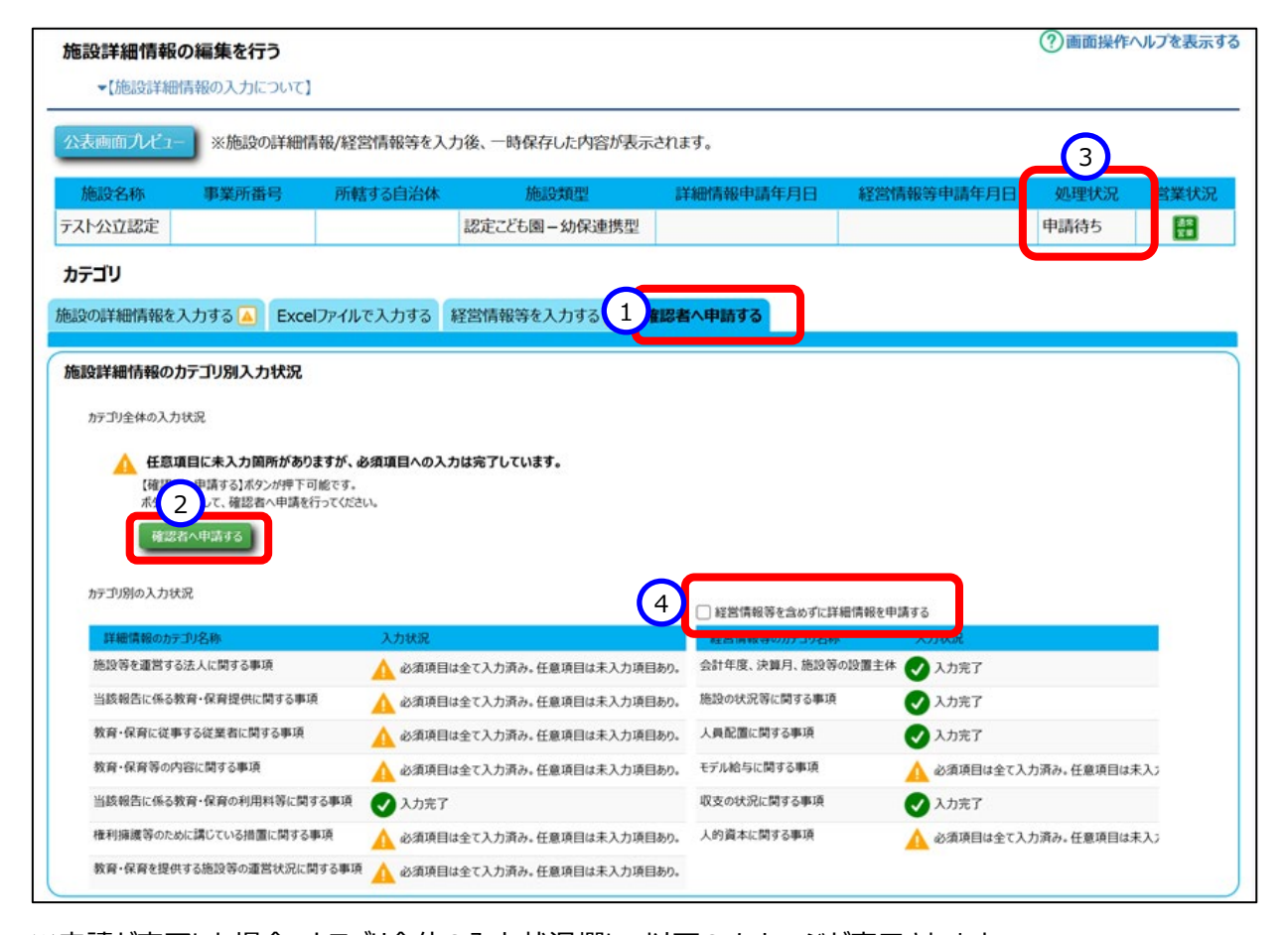

※申請が完了した場合、カテゴリ全体の入力状況欄に、以下のメッセージが表示されます。

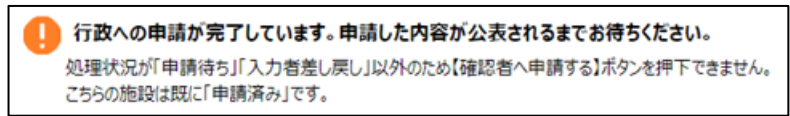

#### ◆注意◆

【〔確認者へ申請する〕ボタンをクリック後に、施設詳細情報の更新について】

※処理状況が「確認待ち」、「確認者差戻し」場合

申請の差戻しが必要になりますので、『所管する自治体』に表示されている市区町村へ差戻しを依頼してくだ さい。市区町村から差戻しされると、処理状況は、「入力者差戻し」になり、施設情報の更新が可能になりま す。更新後、更新した内容を公表するため、〔確認者へ申請する〕ボタンをクリックし、申請してください。

※処理状況が「公表待ち」、「システム処理中」の場合

都道府県の処理が必要になりますので、『所管する自治体』に表示されている市区町村へ、都道府県の処理(都道府県から市区町村への差戻し)を依頼してください。都道府県と市区町村の差戻しが完了すると、 処理状況は、「入力者差戻し」になり、施設情報の更新が可能になります。更新後、更新した内容を公表する ため、〔確認者へ申請する〕ボタンをクリックし、申請してください。

※処理状況が「申請待ち」、または「入力者差戻し」の場合

施設詳細情報の更新が可能です。更新後、更新した内容を公表するため、〔確認者へ申請する〕ボ タンをクリックし、申請してください。

本画面で施設詳細情報を申請する際は、「施設の詳細情報を入力する」画面の「詳細情報のカテゴリ名称」にある情報(以下、「詳細情報」とします)と、「経営情報等を入力する」画面の「経営情報のカテゴリ名称」にある情報(以下、「経営情報等」とします)のすべてが申請対象となります。ただし、自治体への報告のために詳細情報を申請したいが、決算期間中などの理由で経営情報等を申請できない場合は、④「経営情報等を含めずに詳細情報を申請する」チェックボックスにチェックを入れて申請してください。チェックを入れることで、詳細情報のみ申請されます。

④「経営情報等を含めずに申請する」チェックボックスにチェックを入れると、経営情報等は申請対象外となる ため、経営情報等の必須項目が入力されていなくても、詳細情報の入力状況が申請可能な状態であれば申 請は可能となります。

# 5. その他機能

以下、本システムにおけるその他の機能について説明します。

- 5.1 パスワード変更
- 5.2 パスワードリセット
- 5.3 アカウント情報管理
- 5.4 画面操作ヘルプ

# 5.1 パスワード変更

パスワードを変更します。

《手順1》ログイン画面で①ログイン ID・パスワードを入力し、②〔パスワード変更〕ボタンを押します。

| 子ども・子育て支援情報公表システム |                          |                |
|-------------------|--------------------------|----------------|
|                   | ログイン                     | ? 画面操作ヘルプを表示する |
|                   | 1     ログインID       パスワード |                |
|                   | ログイン 2 パスワード変更           |                |

《手順2》①新パスワード・新パスワード確認に変更後のパスワードを入力して、②〔入力内容でパスワードを変更す る〕ボタンを押すとパスワードが変更されます。

| 子ども・子育て支援情報公表システ | FL                          |                |
|------------------|-----------------------------|----------------|
|                  | パスワード変更                     | ? 画面操作ヘルプを表示する |
|                  | 1     新パスワード       新パスワード確認 |                |
|                  | 2 入力内容でパスワードを変更する           |                |

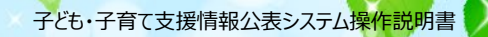

# 5.2 パスワードリセット

パスワードが分からなくなった場合、パスワードのリセットを行います。

《手順1》ログイン画面で、①パスワードをお忘れの場合はこちらのリンクをクリックします。

| 子ども・子育て支援情報公表システム                 | 4                           |         |                |
|-----------------------------------|-----------------------------|---------|----------------|
|                                   |                             | ログイン    | ? 画面操作ヘルプを表示する |
|                                   | ログインID                      |         |                |
|                                   | パスワード                       |         |                |
|                                   |                             | ログイン    |                |
|                                   |                             | パスワード変更 |                |
|                                   |                             |         |                |
| お知らせ                              | 1                           |         |                |
| ▶ パスワードをお忘れの場合はこちら                |                             |         |                |
| そとも・子育て支援情報公表シス (本システムのお知らせや操作説明) | テム関係連絡板はこちら<br>月書を掲載しています。) |         |                |

《手順2》 ①ログイン ID を入力して、 ②〔パスワード初期化案内メールを送信する〕ボタンを押します。

| 子ども・子育て支援情報公 | 表システム                                                                                                    |                |
|--------------|----------------------------------------------------------------------------------------------------|----------------|
|              | <b>パスワードリセット</b><br>本画面ではパスワードの初期化(パスワードリセット)への案内メールを送付します。<br>入力された情報とシステムに登録されている情報が一致した場合に、<br>システム連絡先メールアドレス宛てにパスワードリセット案内メールが送信されます。 | ⑦ 画面操作ヘルプを表示する |
|              | 2<br>パスワード初期化案内メールを送信する<br>ログイン画面へ戻る                                                                                                    |                |

《手順3》確認メッセージが表示されますので、パスワードを初期化する場合は、①〔OK〕ボタンを押します。

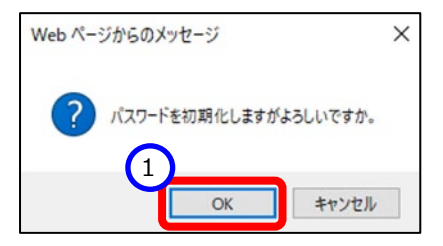

《手順4》システムからの連絡用メールアドレス宛てにパスワードリセット依頼通知メールが届きますので、メール内に 記載されたパスワードリセット URL にアクセスしてパスワードリセット画面を表示します。 ①ログイン ID を入 力して、 ②〔パスワードを初期化する〕ボタンを押します。

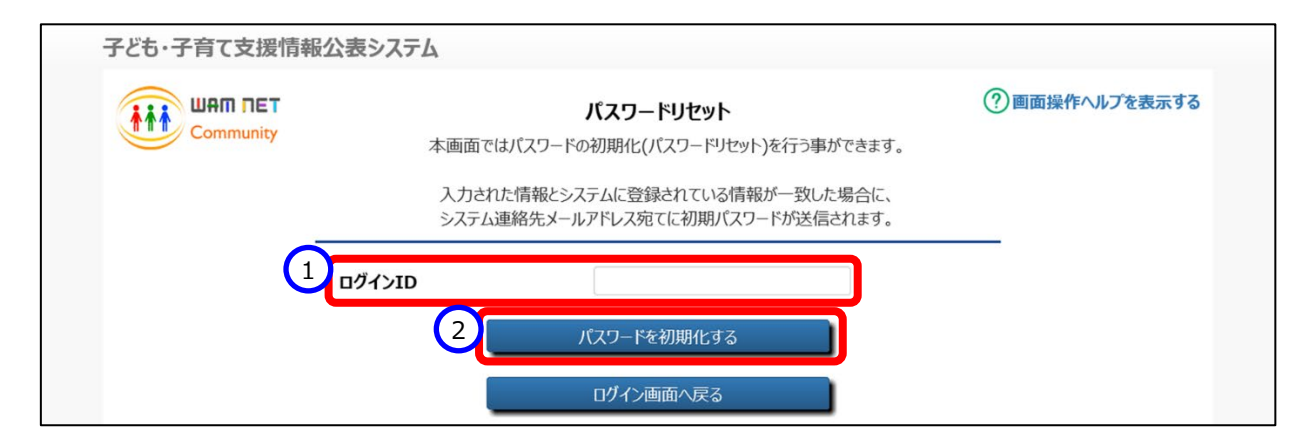

《手順5》確認メッセージが表示されますので、パスワードを初期化する場合は、①〔OK〕ボタンを押します。

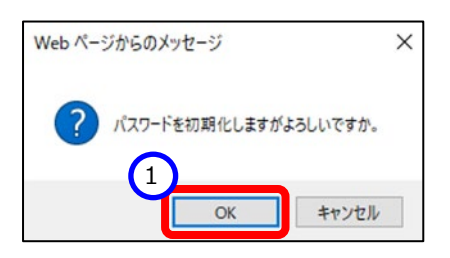

《手順6》パスワードリセットが完了すると、①システムからの連絡用メールアドレス宛てにログイン ID/リセットした初 期パスワードを送付した旨のメッセージが表示されます。メールが届いているかご確認ください。送信される メールの例については「6 システムによるメール送信」をご参照ください。

| 子ども・子育て支援情報公       | 表システム                         |                                                                                         |                                   |
|--------------------|-------------------------------|-----------------------------------------------------------------------------------------|-----------------------------------|
|                    | 本画面では                         | <b>パスワードリセット</b><br>ポスワードの初期化(パスワードリセット)を行う事ができ                                         | ② 画面操作ヘルプを表示する<br>ます。             |
| 1 パスワードの初期化を行いました。 | 人力され<br>システム運<br>。システムからの連絡用: | に同報とンステムに豆球されている情報か一致した場合<br>重絡先メールアドレス宛てに初期パスワードが送信されま<br>メールアドレス宛てにログインID/リセットした初期パスワ | って、<br>す。<br>リードを送付していますのでご確認下さい。 |
|                    | コグインID                        |                                                                                         |                                   |
|                    |                               | パスワードを初期化する<br>ログイン画面へ戻る                                                                |                                   |

# 5.3 **アカウント情報管理**

《手順1》「ホーム」画面の①「施設アカウントの確認・編集を行う」タブをクリックし、「施設アカウントの確認・編集を 行う」画面を表示します。

| 子ども・子育て支援情報公表システ | 4                  | 1 ወグイン中 : | 認可 そログアウト |
|------------------|--------------------|-----------|-----------|
| ▲ ホーム            | 🎍 施設アカウントの確認・編集を行う |           |           |
|                  |                    |           |           |

《手順2》アカウント情報を変更する場合、①〔施設アカウント情報の編集を行う〕リンクをクリックします。

| ▼【施設アカウントの確認・編集について】 |                     |
|----------------------|---------------------|
| ⑦ 施設アカウント情報の編集を行う    |                     |
| 事業所番号                | 1234567890123       |
| 施設類型                 | 認定こども風ー幼保連携型 ×      |
| 施設等の名称(ふりがな)         | しかくしかくほいくえん         |
| 施設等の名称               |                     |
| 施設の所在地<br>郵便番号 〒     | 1040001 住所を検索する     |
| 施設の所在地<br>都道府県       | 東京都                 |
| 施設の所在地<br>市区町村       | 中央区 ~ 市区町村コード:13102 |
| 施設の所在地<br>町名・番地      | 八丁堀1-1-1            |
| 施設の所在地<br>建物名・部屋番号等  | 東京中央ビル7F            |
| 施設等の電話番号             | 03-1234-5678        |
| 施設等のその他連絡先           |                     |
| システムからの連絡用メールアドレス    | samle@sample.com    |

# 《手順3》 ①アカウント情報を変更し、 ② 〔入力したデータを登録する〕ボタンを押すとアカウント情報が変更されま

す。

| 事業所番号                  | 1234567890123      |               |
|------------------------|--------------------|---------------|
| 設類型                    | 認定こども園-幼保連携型       | ~             |
| 設等の名称(ふりがな)            | しかくしかくほいくえん        |               |
| 語設等の名称                 | □□□保育園             |               |
| <b>施設の所在地</b><br>郵便番号〒 | 1040001 住所         | を検索する         |
| 電設の所在地<br>郡道府県         | 東京都                | ~ ]           |
| 電設の所在地<br>■反町村         | 中央区 > 市区町          | 「村コード : 13102 |
| 施設の所在地<br>町名・番地        | 八丁堀1-1-1           |               |
| 施設の所在地<br>建物名・部屋番号等    | 東京中央ビル7F           |               |
| 施設等の電話番号               | 03-1234-5678       |               |
| 施設等のその他連絡先             | 0                  |               |
| システムからの連絡用メールアドレス 🐲    | 7 samle@sample.com |               |

# 5.4 画面操作ヘルプ

《手順1》各画面の右上にある①〔画面操作ヘルプを表示する〕リンクをクリックすると、画面操作に関するヘルプ画 面が表示されます。

| 子ども・子育て支援情報公表システム |        |         |                |
|-------------------|--------|---------|----------------|
|                   |        | ログイン    | ? 画面操作ヘルプを表示する |
|                   | ログインID |         |                |
|                   | パスワード  |         |                |
|                   |        | ログイン    |                |
|                   |        | パスワード変更 |                |

#### (参考)ログイン画面の操作ヘルプ画面例

| 子ども・子育て支援情報公表システム                                                                                                    |                                     |                |
|----------------------------------------------------------------------------------------------------|-------------------------------------|----------------|
|                                                                                                    | ログイン                                | ⑦ 画面操作ヘルプを表示する |
|                                                                                                    | DŽ42JD                              | No.1           |
|                                                                                                    | 894910                              |                |
|                                                                                                    | バスワード                               |                |
|                                                                                                    | No.2                                |                |
|                                                                                                    |                                     |                |
|                                                                                                    | パスワード変更 No.3                        |                |
|                                                                                                    |                                     |                |
|                                                                                                    |                                     |                |
| No.4                                                                                                    |                                     |                |
|                                                                                                    |                                     |                |
| お知らせ                                                                                                    |                                     |                |
|                                                                                                    |                                     |                |
| 0 パフワードをお忘れの場合はったら                                                                                                    |                                     |                |
|                                                                                                    | 二丁四方法の指示・テック                        |                |
| <ul> <li>パスワードをお忘れの場合はこちら</li> <li>子ども・子育て支援情報公表シス</li> </ul>                                                                                               | テム関係連絡板はこちら                         |                |
| <ul> <li>パスワードをお忘れの場合はこちら</li> <li>子ども・子育て支援情報公表シス<br/>(本システムのお知らせや操作説明)</li> </ul>                                                                         | テム関係連絡板はこちら<br>月雷を掲載しています。) No.5    |                |
| <ul> <li>パスワードをお忘れの場合はとちら</li> <li>子ども・子育て支援情報公表シス<br/>(本システムのお知らせや操作説明)</li> </ul>                                                                         | テム関係連絡模はこちら<br>月書を掲載しています。) No.5    |                |
| <ul> <li>● パスワードをお忘れの場合は265</li> <li>● 子ども・子育て支援情報公表シス<br/>(本システムのお知らせや操作説明)</li> </ul>                                                                     | テム関係連絡板はこちら<br>月裏を掲載しています。)<br>No.5 |                |
| <ul> <li>パワワードをお忘れの場合は255</li> <li>子ども・子育で支援情報公表シス<br/>(本システムのお知らせや操作説)</li> </ul>                                                                          | テム関係連絡板はこちら<br>月富を掲載しています。) No.5    |                |
| <ul> <li>● パスワードをお忘れの場合は255</li> <li>● 子ども・子育て支援情報公表シス<br/>(本システムのお知らせや操作説明</li> </ul>                                                                      | テム関係連絡版はご55<br>月書を掲載しています。) No.5    |                |
| <ul> <li>● パスワードをお忘れの場合は2-55</li> <li>● 子ども・子育て支援情報公表シス<br/>(本システムのお知らせや操作説明)</li> </ul>                                                                    | テム関係連絡板はこちら<br>月書を掲載しています。) No.5    |                |
| <ul> <li>● パスワードをお忘れの場合は255</li> <li>● 子とも・子育て支持情報公表シス<br/>(本システムのお知らせや操作説明)</li> </ul>                                                                     | テム関係連絡板はこちら<br>月面を掲載しています。) No.5    |                |
| <ul> <li>「スワードをお忘れの場合は255</li> <li>子ども・子育て支援情報公表シス<br/>(本システムのお知らせや操作説明)</li> </ul>                                                                         | テム関係連絡板はこちら<br>月書を掲載しています。) No.5    |                |
| <ul> <li>● パスワードをお忘れの場合は255</li> <li>● 子とも・子育て支援情報公表シス<br/>(本システムのお知らせや操作説明)</li> </ul>                                                                     | テム関係連絡板はこちら<br>月書を掲載しています。) No.5    |                |
| <ul> <li>● パスワードをお忘れの場合は255</li> <li>● 子ども・子育て支援情報公表シス<br/>(本システムのお知らせや操作説明)</li> </ul>                                                                     | テム関係連絡版はごちら<br>月書を掲載しています。) No.5    |                |
| <ul> <li>「スワードをお忘れの場合は255</li> <li>子ども・子育て支援情報公表シス<br/>(本システムのお知らせや操作説)</li> </ul>                                                                          | テム関係連絡版はこちら<br>月書を掲載しています。) No.5    |                |
| <ul> <li>● パスワードをお忘れの場合は255</li> <li>● 子とも・子育て支持情報公表ラス<br/>(本システムのお知らせや操作説明)</li> </ul>                                                                     | テム関係連絡板はこちら<br>月査を掲載しています。) No.5    |                |
| <ul> <li>● パスワードをお忘れの場合は255</li> <li>● 子ども・子育て支援情報公表シス<br/>(本システムのお知らせや操作説明</li> </ul>                                                                      | テム関係連絡版はご55<br>月書を掲載しています。) No.5    |                |
| <ul> <li>● パスワードをお忘れの場合は255</li> <li>● 子ども・子育て支援情報公表シス<br/>(本システムのお知らせや操作説)</li> </ul>                                                                      | テム関係連絡版はこち<br>月書を掲載しています。) No.5     |                |
| <ul> <li>パスワードをお忘れの場合は255</li> <li>子だも・子育て支持情報公表シス<br/>(本システムのお知らせや操作説)</li> <li>(本システムのお知らせや操作説)</li> </ul>                                                | テム関係連絡版はごちら<br>用書を掲載しています。) No.5    |                |
| パスワードをお忘れの場合は255           子ども・子育て支球情報公表シス<br>(本システムのお知らせや操作説明<br>(本システムのお知らせや操作説明<br>1)<br>国家時からって重要を表示すも<br>2)<br>ログイン                                    | テム関係連絡版はごちら<br>月書を掲載しています。) No.5    |                |
| <ul> <li>「次ワードをお忘れの場合は255</li> <li>子だも・子育て支持情報公表シス<br/>(本システムのお知らせや操作説明)</li> <li>「あらる</li> <li>「調整時や・ルプ調整を示示す。</li> <li>2) パスク・ド麦恵</li> </ul>              | テム関係連絡校はごちら<br>月書を掲載しています。) No.5    |                |
| <ul> <li>パスワードをお忘れの場合は255</li> <li>子だち・子育て支援情報公表シス<br/>(本システムのお知らせや操作説母</li> <li>1) 国家線やんが2国家をあたす6</li> <li>2) ログイン</li> <li>3) パスワードをおまれの場合はこちら</li> </ul> | テム関係連絡版はごちら<br>月書を掲載しています。) No.5    |                |

# 6. システムによるメール送信

# 6.1 メールの件名、差出人、送信契機

システムから利用者へ送信されるメールについて説明します。

システムから送信されるメールの件名、差出人は以下のようになります。

| 件名  | [子ども・子育て支援情報公表システム] 〇〇〇〇 |
|-----|--------------------------|
|     | (○○○○の部分は送信内容によって異なります)  |
| 差出人 | kdmsys@wamnet.wam.go.jp  |

また、システムから送信されるメールの種類と送信契機は以下のとおりです。

| 操作者                 | 操作(アクション)                       | 送信されるメール                                | メールの宛先 |
|---------------------|---------------------------------|-----------------------------------------|--------|
| 都道府県                | 都道府県知事が必要と認める事項が確定さ<br>れたとき     | 都道府県知事が必要と認め                            |        |
|                     |                                 | る事項登録通知                                 | 施設     |
|                     |                                 | (施設宛)                                   |        |
|                     |                                 | 都道府県知事が必要と認め                            |        |
|                     |                                 | る事項登録通知                                 | 都道府県   |
|                     |                                 | (都道府県宛)                                 |        |
| 都道府県                | 新たに施設登録を行ったとき                   | 施設登録通知                                  |        |
| または                 | 施設メールアドレフの変更を行ったとき              | 施設メールアドレフ変更通知                           | 施設     |
| 政令市等                |                                 |                                         |        |
|                     | 施設情報の確認申請を行ったとき                 |                                         | 政令市等   |
| 施設                  |                                 | 確認申請通知                                  | または    |
|                     |                                 |                                         | その他市町村 |
| 政令市等                | 施設情報の差戻し(確認者→入力者)を              | 入力考差定し通知                                | 施設     |
| または                 | 行ったとき                           |                                         |        |
| その他市町村              | 施設情報の確認を行ったとき                   | 確認完了通知                                  | 都道府県   |
|                     |                                 |                                         | 政令市等   |
| 都道府県                | が一般の「一般の左次し(ム衣石 が正応石)で<br>行ったとき | 確認者差戻し通知                                | または    |
|                     |                                 |                                         | その他市町村 |
| 都道府県                | 施設情報の公表承認を行ったとき                 | 公表承認通知                                  | 施設     |
| 都道府県<br>または<br>政令市等 | 施設の休止を行ったとき                     |                                         |        |
|                     | 施設の停止を行ったとき                     |                                         |        |
|                     | 施設の廃止を行ったとき                     | 一一一一一一一一一一一一一一一一一一一一一一一一一一一一一一一一一一一一一一一 | 拟省应旧   |
|                     | 施設の休止解除を行ったとき                   |                                         | 即但们乐   |
|                     | 施設の停止解除を行ったとき                   |                                         |        |
|                     | 施設の廃止解除を行ったとき                   |                                         |        |

| 操作者  | 操作(アクション)        | 送信されるメール      | メールの宛先 |  |
|------|------------------|---------------|--------|--|
| 都道府県 |                  |               |        |  |
| または  | 施設情報の申請の督促を行ったとき | 施設情報申請督促通知    | 施設     |  |
| 政令市等 |                  |               |        |  |
| 各利用者 | パスワードリセットを行ったとき  | パスワードリセット依頼通知 | 友利田老   |  |
|      |                  | パスワードリセット通知   | 合利用有   |  |

## 6.2 システムから送信されるメール例

システムから送信されるメールの例を示します。

なお、ご利用のメールソフトウェアによってレイアウト、体裁が異なります。

#### 6.2.1 都道府県知事が必要と認める事項登録通知(施設宛)

From: kdmsys@wamnet.wam.go.jp

Subject: [子ども・子育て支援情報公表システム]公表項目の登録通知({都道府県})

{施設}ご担当者様

{都道府県}より、公表項目が追加されました。

以下の手順を参考に、施設詳細情報を入力・申請してください。

手順 1.システムにログイン後、画面上部にある「施設情報の照会・編集を行う」メニューをクリックする。 手順 2.施設一覧より、詳細情報を入力する施設名称のリンクをクリックする。(担当施設が複数の場合のみ) 手順 3.「施設詳細情報の編集を行う」画面の各カテゴリにて詳細情報を入力する。 手順 4.すべてのカテゴリの入力完了後、「確認者へ申請する」タブより施設情報の確認申請を実施する。

システムのログイン URL : https://www.wam.go.jp/kodomo/

◆子ども・子育て支援情報公表システム関係連絡板のご案内◆

本システムに関するお知らせや操作説明書(マニュアル)などの資料を掲載していますので、ぜひご活用ください。 https://www.wam.go.jp/content/wamnet/pcpub/top/kdmsys/jigyo/

### 6.2.2 都道府県知事が必要と認める事項登録通知(都道府県宛)

From: kdmsys@wamnet.wam.go.jp

Subject: [子ども・子育て支援情報公表システム] 都道府県独自項目の登録通知({都道府県})

{都道府県}ご担当者様

{対象年度}の都道府県独自項目が確定されました。 以降は{対象年度}の項目情報の入力・承認が可能となります。

システムのログイン URL: https://www.wam.go.jp/kodomo/

◆子ども・子育て支援情報公表システム関係連絡板のご案内◆

本システムに関するお知らせや操作説明書(マニュアル)などの資料を掲載していますので、ぜひご活用ください。 https://www.wam.go.jp/content/wamnet/pcpub/top/kdmsys/

### 6.2.3 施設登録通知

From: kdmsys@wamnet.wam.go.jp Subject: [子ども・子育て支援情報公表システム] 施設の登録通知({施設})

#### {施設}ご担当者様

{都道府県または政令市等}により、施設の基本情報が登録されましたのでお知らせします。 以下のログイン URL にアクセスし、ログイン ID/仮パスワードを使用してログイン可能であることを確認してください。 ログイン後、パスワードの変更が必要となりますので、必ず変更してください。

システムのログイン URL : https://www.wam.go.jp/kodomo/ ログイン ID : {ログイン ID} 仮パスワード : {ログインパスワード}

ログイン後は、以下の手順で、施設詳細情報を登録・申請してください。 手順 1.システムにログイン後、画面上部にある「施設情報の照会・編集を行う」メニューをクリックする。 手順 2.施設一覧より、詳細情報を入力する施設名称のリンクをクリックする。(担当施設が複数の場合のみ) 手順 3.「施設詳細情報の編集を行う」画面の各カテゴリにて詳細情報を入力する。 手順 4.すべてのカテゴリの入力完了後、「確認者へ申請する」タブより施設情報の確認申請を実施する。

※登録された施設

事業所番号:{事業所番号} 施設の名称(ふりがな):{施設の名称(ふりがな)} 施設の名称:{施設の名称}

◆子ども・子育て支援情報公表システム関係連絡板のご案内◆

本システムに関するお知らせや操作説明書(マニュアル)などの資料を掲載していますので、ぜひご活用ください。 https://www.wam.go.jp/content/wamnet/pcpub/top/kdmsys/jigyo/

### 6.2.4 施設メールアドレス変更通知

From: kdmsys@wamnet.wam.go.jp Subject: [子ども・子育て支援情報公表システム] 施設メールアドレス変更通知({施設})

#### {施設}ご担当者様

{都道府県または政令市等}により、施設メールアドレスが変更されましたのでお知らせします。 以下のログイン URL にアクセスし、仮パスワードを使用してログイン可能であることを確認してください。 ログイン後、パスワードの変更が必要となりますので、必ず変更してください。 システムのログイン URL: https://www.wam.go.jp/kodomo/ ログイン ID: {ログイン ID} 仮パスワード: {ログインパスワード}

※メールアドレスが変更された施設
 事業所番号: {事業所番号}
 施設の名称(ふりがな): {施設の名称(ふりがな)}
 施設の名称: {施設の名称}

◆子ども・子育て支援情報公表システム関係連絡板のご案内◆

本システムに関するお知らせや操作説明書(マニュアル)などの資料を掲載していますので、ぜひご活用ください。 https://www.wam.go.jp/content/wamnet/pcpub/top/kdmsys/jigyo/

### 6.2.5 **確認申請通知**

From: kdmsys@wamnet.wam.go.jp Subject: [子ども・子育て支援情報公表システム] 施設情報の確認申請通知({施設類型に準じた区 分}:{施設})

{政令市等またはその他市町村}ご担当者様

{施設}より、施設情報の確認申請が提出されました。

以下の手順から、施設情報を確認してください。

手順 1.システムにログイン後、画面上部にある「施設情報の照会・確認を行う」メニューをクリックする。

手順2.検索画面より、詳細情報を確認する施設を検索する。

手順3.施設一覧より、確認する施設の詳細情報確認リンクをクリックする。

手順4.確認完了後、「申請内容を承認する」タブより申請内容の承認を実施する。

または、「施設情報の照会・確認を行う」画面の選択欄にチェックを入れ、アクションより「申請内容を承認する」を実行する。

システムのログイン URL: https://www.wam.go.jp/kodomo/

※確認申請が実施された施設

{施設名称}(事業所番号: {事業所番号}) {施設類型}

◆子ども・子育て支援情報公表システム関係連絡板のご案内◆

本システムに関するお知らせや操作説明書(マニュアル)などの資料を掲載していますので、ぜひご活用ください。 https://www.wam.go.jp/content/wamnet/pcpub/top/kdmsys/

※本メールは子ども・子育て支援情報公表システムから自動送信されていますので、返信はしないでください。

◆メール Subject にある{施設類型に準じた区分}は、施設類型区分により、以下の「」内の文言が挿入されます

・「認定こども園」

該当する施設類型:

認定こども園ー幼保連携型

- 認定こども園ー幼稚園型
- 認定こども園-保育所型
- 認定こども園ー地方裁量型

・「幼稚園」

該当する施設類型: 施設型給付を受ける幼稚園 施設型給付を受けない幼稚園

・「保育所」

該当する施設類型: 保育所

·「小規模保育」

該当する施設類型:

小規模保育事業者-A型

小規模保育事業者 – B 型

小規模保育事業者-C型

・「家庭的保育」

該当する施設類型:

家庭的保育事業者

・「居宅訪問型保育」

該当する施設類型:

居宅訪問型保育事業者

・「事業所内保育」

該当する施設類型:

事業所内保育事業者 – 小規模 A 型基準 事業所内保育事業者 – 小規模 B 型基準 事業所内保育事業者 – 定員 20 人以上

### 6.2.6 入力者差戻し通知

From: kdmsys@wamnet.wam.go.jp Subject: [子ども・子育て支援情報公表システム] 施設情報の差戻し通知({施設})

{施設}ご担当者様

{政令市等またはその他市町村}より、施設情報の差戻しが実施されました。 理由:{理由}

差戻し理由を確認し、以下の手順から、施設詳細情報を修正・申請してください。 手順 1.システムにログイン後、画面上部にある「施設情報の照会・編集を行う」メニューをクリックする。 手順 2.施設一覧より、詳細情報を入力する施設名称のリンクをクリックする。(担当施設が複数の場合のみ) 手順 3.「施設詳細情報の編集を行う」画面の各カテゴリにて詳細情報を修正する。 手順 4.すべてのカテゴリの修正完了後、「確認者へ申請する」タブより施設情報の確認申請を実施する。

システムのログイン URL: https://www.wam.go.jp/kodomo/

※差戻しが実施された施設

{施設名称}(事業所番号: {事業所番号}) {施設類型}

◆子ども・子育て支援情報公表システム関係連絡板のご案内◆

本システムに関するお知らせや操作説明書(マニュアル)などの資料を掲載していますので、ぜひご活用ください。 https://www.wam.go.jp/content/wamnet/pcpub/top/kdmsys/jigyo/

### 6.2.7 確認完了通知

From: kdmsys@wamnet.wam.go.jp

Subject: [子ども・子育て支援情報公表システム] 施設情報の確認完了通知({施設})

#### {都道府県}ご担当者様

{政令市等またはその他市町村}による、施設情報の確認が完了しました。

以下の手順から、施設情報の公表を行ってください。

手順1.システムにログイン後、画面上部にある「施設情報の照会・公表を行う」メニューをクリックする。

手順2.検索画面より、詳細情報を確認する施設を検索する。

手順3.施設一覧より、確認する施設の詳細情報確認リンクをクリックする。

手順4.確認完了後、「申請内容を承認する」タブより申請内容の承認を実施する。

または、「施設情報の照会・公表を行う」画面の選択欄にチェックを入れ、アクションより「公表を承認する」を 実行する。

システムのログイン URL: https://www.wam.go.jp/kodomo/

※確認が完了した施設

{施設名称}(事業所番号: {事業所番号}) {施設類型}

◆子ども・子育て支援情報公表システム関係連絡板のご案内◆

本システムに関するお知らせや操作説明書(マニュアル)などの資料を掲載していますので、ぜひご活用ください。 https://www.wam.go.jp/content/wamnet/pcpub/top/kdmsys/

### 6.2.8 確認者差戻し通知

From: kdmsys@wamnet.wam.go.jp

Subject: [子ども・子育て支援情報公表システム] 施設情報の差戻し通知({施設})

{政令市等またはその他市町村}ご担当者様

{都道府県}より、施設情報の差戻しが実施されました。 理由:{理由}

差戻し理由を確認し、以下の手順にて、施設情報について修正・差戻しを行ってください。 手順 1.システムにログイン後、画面上部にある「施設情報の照会・編集を行う」メニューをクリックする。 手順 2.検索画面より、詳細情報を確認する施設を検索する。 手順 3.施設一覧より、確認する施設の詳細情報確認リンクをクリックする。 手順 4.「施設詳細情報の編集を行う」画面の各カテゴリにて、詳細情報を修正もしくは施設への差戻しを行う。

※差戻しが実施された施設

{施設名称}(事業所番号: {事業所番号}) {施設類型}

システムのログイン URL: https://www.wam.go.jp/kodomo/

◆子ども・子育て支援情報公表システム関係連絡板のご案内◆

本システムに関するお知らせや操作説明書(マニュアル)などの資料を掲載していますので、ぜひご活用ください。 https://www.wam.go.jp/content/wamnet/pcpub/top/kdmsys/

### 6.2.9 公表承認通知

From: kdmsys@wamnet.wam.go.jp Subject: [子ども・子育て支援情報公表システム] 施設情報の公表承認通知({施設})

#### {施設}ご担当者様

{都道府県}より、施設情報が公表されました。 公表ページより、施設情報の掲載確認が可能です。 ※システム処理の関係上、承認から公表までに時間を要する場合があります。

以下情報公表サイト(WAM NET "ここ de サーチ")より、ご確認ください。 ここ de サーチ: https://www.wam.go.jp/kokodesearch/

※公表承認が実施された施設

{施設名称}(事業所番号: {事業所番号}) {施設類型}

システムのログイン URL : https://www.wam.go.jp/kodomo/

◆子ども・子育て支援情報公表システム関係連絡板のご案内◆

本システムに関するお知らせや操作説明書(マニュアル)などの資料を掲載していますので、ぜひご活用ください。 https://www.wam.go.jp/content/wamnet/pcpub/top/kdmsys/jigyo

子ども・子育て支援情報公表システム操作説明書

### 6.2.10 **営業状況変更通知**

※{アクション}には休止、停止、廃止、休止解除、停止解除、廃止解除のいずれかが入ります。

From: kdmsys@wamnet.wam.go.jp Subject: [子ども・子育て支援情報公表システム] 施設の{アクション}通知({施設})

{都道府県}ご担当者様

{都道府県または政令市等}において、以下の、施設情報が{アクション}に更新されました。 公表ページより、施設情報をご確認ください。 理由:{理由}(アクションが休止、停止、廃止の場合のみ)

※{アクション}が実施された施設

{施設名称}(事業所番号: {事業所番号}) {施設類型}

システムのログイン URL : https://www.wam.go.jp/kodomo/

◆子ども・子育て支援情報公表システム関係連絡板のご案内◆

本システムに関するお知らせや操作説明書(マニュアル)などの資料を掲載していますので、ぜひご活用ください。 https://www.wam.go.jp/content/wamnet/pcpub/top/kdmsys/

### 6.2.11 施設情報申請督促通知

From: kdmsys@wamnet.wam.go.jp Subject: [子ども・子育て支援情報公表システム] 施設情報の申請督促通知({施設})

#### {施設}ご担当者様

子ども子育て支援法第58条に基づく、都道府県知事への教育・保育情報の報告が完了していないため、{都道府県・政令市等}より届出依頼が届いております。

子ども・子育て支援情報公表システムヘログインし、以下の手順で施設情報の登録・申請を行ってください。

システムのログイン URL: https://www.wam.go.jp/kodomo/

以下の手順にて、施設情報を入力・申請してください。

手順1.システムにログイン後、画面上部にある「施設情報の照会・編集を行う」メニューをクリックする。 手順2.施設一覧より、詳細情報を入力する施設名称のリンクをクリックする。(担当施設が複数の場合のみ) 手順3.「施設詳細情報の編集を行う」画面の各カテゴリにて詳細情報を修正する。 手順4.すべてのカテゴリの修正完了後、「確認者へ申請する」タブより施設情報の確認申請を実施する。

※申請対象となる施設

事業所番号:{事業所番号} 施設の名称(ふりがな):{施設の名称(ふりがな)} 施設の名称:{施設の名称}

◆子ども・子育て支援情報公表システム関係連絡板のご案内◆

本システムに関するお知らせや操作説明書(マニュアル)などの資料を掲載していますので、ぜひご活用ください。 https://www.wam.go.jp/content/wamnet/pcpub/top/kdmsys/jigyo/

子ども・子育て支援情報公表システム操作説明書

### 6.2.12 パスワードリセット依頼通知

※{利用者}には該当する都道府県、政令市等、その他市町村、施設のいずれかが入ります。
 連絡板の URL は{利用者}が施設か、都道府県・政令市等・その他市区町村かによって変更されます。
 施設以外(自治体): https://www.wam.go.jp/content/wamnet/pcpub/top/kdmsys/
 施設: https://www.wam.go.jp/content/wamnet/pcpub/top/kdmsys/jigyo/

From: kdmsys@wamnet.wam.go.jp Subject: [子ども・子育て支援情報公表システム] パスワードリセット手続きのご案内({利用者})

{利用者}ご担当者様

ログインパスワードのリセットについて受け付けました。 以下の URL にアクセスし、パスワードリセットを実施してください。

(パスワードリセット用)URL: {パスワードリセット URL} ※本メールに心当たりがない場合は本メールは破棄願います。 ※パスワードリセット URL の有効期限は、本メールの受信より 24 時間です。

◆子ども・子育て支援情報公表システム関係連絡板のご案内◆

本システムに関するお知らせや操作説明書(マニュアル)などの資料を掲載していますので、ぜひご活用ください。 https://www.wam.go.jp/content/wamnet/pcpub/top/kdmsys/jigyo/

子ども・子育て支援情報公表システム操作説明書

### 6.2.13 パスワードリセット通知

※{利用者}には該当する都道府県、政令市等、その他市町村、施設のいずれかが入ります。
 連絡板の URL は{利用者}が施設か、都道府県・政令市等・その他市区町村かによって変更されます。
 施設以外(自治体): https://www.wam.go.jp/content/wamnet/pcpub/top/kdmsys/
 施設: https://www.wam.go.jp/content/wamnet/pcpub/top/kdmsys/jigyo/

From: kdmsys@wamnet.wam.go.jp Subject: [子ども・子育て支援情報公表システム] パスワードリセット完了通知({利用者})

{利用者}ご担当者様

ログインパスワードがリセットされました。 以下のログイン URL にアクセスし、ログイン ID / 仮パスワードを使用してログイン可能であることを確認してください。 ログイン後、パスワードの変更が必要となりますので、必ず変更してください。

システムのログイン URL: https://www.wam.go.jp/kodomo/ ログイン ID: {ログイン ID} 仮パスワード: {ログインパスワード}

◆子ども・子育て支援情報公表システム関係連絡板のご案内◆

本システムに関するお知らせや操作説明書(マニュアル)などの資料を掲載していますので、ぜひご活用ください。 https://www.wam.go.jp/content/wamnet/pcpub/top/kdmsys/jigyo/